| Agencia<br>Nacional de<br>Tierras | INSTRUCTIVO | GENERACIÓN DEL FORMULARIO INTEGRADO DE<br>LEVANTAMIENTO DE INFORMACIÓN                                                     | CÓDIGO  | POSPR-I-016 |
|-----------------------------------|-------------|----------------------------------------------------------------------------------------------------|---------|-------------|
|                                   | ACTIVIDAD   | MONITOREO Y SEGUIMIENTO A LA FORMULACIÓN E<br>IMPLEMENTACIÓN DE LOS PLANES DE<br>ORDENAMIENTO SOCIAL DE LA PROPIEDAD RURAL | VERSIÓN | 1           |
|                                   | PROCESO     | PLANIFICACIÓN DEL ORDENAMIENTO SOCIAL DE LA<br>PROPIEDAD RURAL                                                             | FECHA   | 31/12/2024  |

## GENERACIÓN DEL FORMULARIO INTEGRADO DE LEVANTAMIENTO DE INFORMACIÓN

# **DICIEMBRE 2024**

INTI-F-003 Versión 5 14/11/2024

| Agencia<br>Nacional de<br>Tierras | INSTRUCTIVO | GENERACIÓN DEL FORMULARIO INTEGRADO DE<br>LEVANTAMIENTO DE INFORMACIÓN                                                     | CÓDIGO  | POSPR-I-016 |
|-----------------------------------|-------------|----------------------------------------------------------------------------------------------------|---------|-------------|
|                                   | ACTIVIDAD   | MONITOREO Y SEGUIMIENTO A LA FORMULACIÓN E<br>IMPLEMENTACIÓN DE LOS PLANES DE<br>ORDENAMIENTO SOCIAL DE LA PROPIEDAD RURAL | VERSIÓN | 1           |
|                                   | PROCESO     | PLANIFICACIÓN DEL ORDENAMIENTO SOCIAL DE LA<br>PROPIEDAD RURAL                                                             | FECHA   | 31/12/2024  |

#### GENERACIÓN DEL FORMULARIO INTEGRADO DE LEVANTAMIENTO DE INFORMACIÓN

#### 1. OBJETIVO

Definir los pasos y actividades necesarios para el diligenciamiento del Formulario Integrado de Levantamiento de Información (FILI) mediante la creación de un flujo de trabajo estructurado que permita capturar y gestionar la información requerida para los POSPR. Esto incluye configurar un proyecto en QGIS con formularios personalizados, diseñar relaciones dinámicas entre capas de información básica del predio, derechos, interesados, fuentes administrativas y construcciones, sincronizar los datos con QField para su captura en campo y, finalmente, validar y consolidar la información recolectada para garantizar su coherencia y calidad según los estándares establecidos por la Agencia Nacional de Tierras.

#### 2. ALCANCE

Este instructivo hace parte del procedimiento "Implementación de los POSPR", inicia con la definición de insumos requeridos, la configuración del ambiente de trabajo, generación del proyecto de trabajo y finaliza con la entrega de la base de datos de la información levantada en campo con herramientas ESRI (ArcGIS fieldmaps) o a través de herramientas de uso libre.

El presente instructivo aplica al proceso de barrido predial masivo, a los servidores públicos y contratistas que ejecuten labores relacionadas a la captura de información en campo.

#### 3. DEFINICIONES

- API: Base de datos municipal que reúne información geográfica y alfanumérica a nivel predial; está construida con base en distintas fuentes institucionales y en ocasiones comunitarias (Cartografía social) y por los diferentes análisis que surgen de la integración de estas fuentes de información, con relación a los componentes catastral, jurídico ambiental y social.
- **DEM:** Superficie en formato digital compuesta por una matriz de pixeles regularmente espaciada, en la cual cada pixel corresponde a un valor de posición (X, Y) y de elevación del terreno (Z).
- **Geopackage:** Formato de datos abierto, no patentado, independiente de la plataforma y basado en estándares para sistemas de información geográfica construidos como un conjunto de convenciones sobre una base de datos SQLite.
- Mapa de sombras: Este modelo es generado a partir del DEM, el cual permite la visualización del relieve a partir de dos parámetros denominado Azimut y Altitud. El azimut es el ángulo de la fuente de iluminación, y es expresado en grados positivos de 0° a 360° medidos en sentido de las manecillas del reloj. La altitud es el ángulo de la fuente de luz sobre el horizonte, y es expresada en el rango entre 0° y 90° cuando la dirección de la luz es perpendicular a la superficie.
- **Ortofoto:** Representación fotográfica de la superficie terrestre en la que se ha corregido la distorsión provocada por la inclinación del terreno y la perspectiva de la toma aérea o satelital. Esto se logra

| Agencia<br>Nacional de<br>Tierras | INSTRUCTIVO | GENERACIÓN DEL FORMULARIO INTEGRADO DE<br>LEVANTAMIENTO DE INFORMACIÓN                                                     | CÓDIGO  | POSPR-I-016 |
|-----------------------------------|-------------|----------------------------------------------------------------------------------------------------|---------|-------------|
|                                   | ACTIVIDAD   | MONITOREO Y SEGUIMIENTO A LA FORMULACIÓN E<br>IMPLEMENTACIÓN DE LOS PLANES DE<br>ORDENAMIENTO SOCIAL DE LA PROPIEDAD RURAL | VERSIÓN | 1           |
|                                   | PROCESO     | PLANIFICACIÓN DEL ORDENAMIENTO SOCIAL DE LA<br>PROPIEDAD RURAL                                                             | FECHA   | 31/12/2024  |

mediante técnicas de ortorectificación, que utilizan información de posición y elevación para ajustar la imagen a una proyección ortogonal, como si se hubiera tomado desde una posición vertical directamente sobre el terreno.

- Planes de Ordenamiento Social de la Propiedad Rural POSPR Operativos: "(...) son instrumentos de diagnósticos y planificación mediante los cuales la ANT organiza su actuación institucional por oferta, en zonas focalizadas, de manera integral y por unidades de intervención." (Artículo 9 de la Resolución 915 de 2020).
- **ArcGIS Field Maps** Aplicación de ESRI para dispositivos móviles concebida para la recolección geográfica y alfanumérica en campo.
- **QField:** Aplicación de QGIS para dispositivos móviles concebida para la recogida y revisión de datos en campo.
- **QGis:** Sistema de Información Geográfica (SIG) de software libre y de código abierto para plataformas GNU/Linux, Unix, Mac OS, Microsoft Windows y Android.
- ArcGis Pro: Sistema de Información Geográfica comercial para plataformas Windows.
- **\*qgs:** Formato XML para el almacenamiento de proyectos QGIS que contiene: título del proyecto, SRC del proyecto, el árbol de capas, configuración de ajuste, relaciones, modelos de proyecto, las capas con enlaces a los conjuntos de datos subyacentes (fuentes de datos) y otras propiedades de la capa, incluida la extensión, SRS, uniones, estilos, renderizado, modo de fusión, opacidad y más.

#### 4. DESCRIPCIÓN

#### 4.1. Generalidades

- La entrada y salida de la información debe ser regulada por parte del funcionario que se designe, con el fin de que sea entregada únicamente para uso interno de la Agencia.
- Se debe mantener la confidencialidad y seguridad de la información recolectada en el proyecto.
- El personal que tenga acceso a los equipos debe hacer uso debido del hardware y del software utilizado, con el fin de evitar errores y demoras referentes a la unificación de las bases de datos.

#### 4.2. Insumos

Para la captura de la información en campo y entrega de la misma, debe contarse con los siguientes insumos:

| REQUERIMIENTOS DE PC                                            |                                  |  |  |  |
|-----------------------------------------------------------------|----------------------------------|--|--|--|
| Computador/Procesador: Estación de trabajo con procesador Intel |                                  |  |  |  |
|                                                                 | Ryzen 5 7600X o superior         |  |  |  |
| Sistema Operativo:                                              | Windows 7 64 bits                |  |  |  |
| Memoria RAM                                                     | Mínimo: 8 Gb. Recomendado 16 Gb. |  |  |  |

#### 4.2.1.Equipos

| Agencia<br>Nacional de<br>Tierras | INSTRUCTIVO | GENERACIÓN DEL FORMULARIO INTEGRADO DE<br>LEVANTAMIENTO DE INFORMACIÓN                                                     | CÓDIGO  | POSPR-I-016 |
|-----------------------------------|-------------|----------------------------------------------------------------------------------------------------|---------|-------------|
|                                   | ACTIVIDAD   | MONITOREO Y SEGUIMIENTO A LA FORMULACIÓN E<br>IMPLEMENTACIÓN DE LOS PLANES DE<br>ORDENAMIENTO SOCIAL DE LA PROPIEDAD RURAL | VERSIÓN | 1           |
|                                   | PROCESO     | PLANIFICACIÓN DEL ORDENAMIENTO SOCIAL DE LA<br>PROPIEDAD RURAL                                                             | FECHA   | 31/12/2024  |

| REQUERIMIENTOS DE PC                |                                              |  |  |
|-------------------------------------|----------------------------------------------|--|--|
| Espacio en Disco Duro               | Mínimo: 500 gb                               |  |  |
|                                     | QGis 3.28, extensión Model Baker actualizada |  |  |
|                                     | Java                                         |  |  |
| Si al antorno as Saftwara libro     | llisuite                                     |  |  |
|                                     | Adobe Reader 9.0 o posterior para            |  |  |
|                                     | documentación en línea.                      |  |  |
|                                     | Paquete Office o similares.                  |  |  |
| Si el entorno es Software Comercial | ArcGIS Pro licenciado                        |  |  |
|                                     | ArcGIS Field maps                            |  |  |
|                                     | Para la parte de edición de información      |  |  |
|                                     | alfanumérica por medio ArcGIS Experience     |  |  |
|                                     | Builder contar con conexión a internet y     |  |  |
|                                     | permisos de edición concedidos por el equipo |  |  |
|                                     | SSIT                                         |  |  |
|                                     |                                              |  |  |
|                                     |                                              |  |  |
| Puerto                              | Puertos USB disponibles para conexión de     |  |  |
|                                     | dispositivo móvil.                           |  |  |

| REQUERIMIENTOS DE DISPOSITIVO MÓVIL |                                        |  |  |  |
|-------------------------------------|----------------------------------------|--|--|--|
| Tipo:                               | Tablet                                 |  |  |  |
| Procesador:                         | Cualquiera del mercado con mínimo ocho |  |  |  |
|                                     | núcleos y velocidad mínimo de 2.0 GHz. |  |  |  |
| Sistema Operativo:                  | Android                                |  |  |  |
| Memoria RAM                         | Mínimo: 8 Gb. Recomendado 16 Gb.       |  |  |  |
| Espacio en Disco Duro               | Mínimo: 64 Gb. Recomendado 128 Gb.     |  |  |  |
| Softwara                            | QField ó ArcGIS Field Maps             |  |  |  |
| SUILWAIE                            | Lector de pdf para documentación.      |  |  |  |

#### 4.2.2. Insumos Técnicos

• Análisis Predial Integral -API.

Es la capa base para la identificación de malla predial vigente. Permite cuantificar el posible número de predios que conforman el municipio objeto de interés y reconocer a través de un único código de operación QR o ID Barrido ANT.

Esta información es suministrada por la Subdirección de Planeación Operativa -SPO y es utilizada para realizar consultas. Los profesionales encargados tendrán la obligación de hacer actualización jurídica y catastral que corresponda en caso de ser necesario.

| Agencia<br>Nacional de<br>Tierras | INSTRUCTIVO | GENERACIÓN DEL FORMULARIO INTEGRADO DE<br>LEVANTAMIENTO DE INFORMACIÓN                                                     | CÓDIGO  | POSPR-I-016 |
|-----------------------------------|-------------|----------------------------------------------------------------------------------------------------|---------|-------------|
|                                   | ACTIVIDAD   | MONITOREO Y SEGUIMIENTO A LA FORMULACIÓN E<br>IMPLEMENTACIÓN DE LOS PLANES DE<br>ORDENAMIENTO SOCIAL DE LA PROPIEDAD RURAL | VERSIÓN | 1           |
|                                   | PROCESO     | PLANIFICACIÓN DEL ORDENAMIENTO SOCIAL DE LA<br>PROPIEDAD RURAL                                                             | FECHA   | 31/12/2024  |

• Capa de restricciones y condicionantes al Ordenamiento Social de la Propiedad Rural -OSPR.

Previamente identificadas en el POSPR Operativo que permiten identificar la colindancia de predios con zonas restrictivas. Desde la Subdirección de Planeación Operativa SPO, se construye una base de datos que consolida una serie de capas de información geográfica de diferentes fuentes institucionales que permite la identificación de posibles restricciones y condicionantes al actuar de Agencia; estas determinantes pueden ser de tipo ambiental (orden nacional, regional y local), sectorial, agropecuarios y de ordenamiento local.

En este sentido, la base de datos consolida información de: Sistema de Información Ambiental de Colombia (SIAC), Cartografía básica nacional – IGAC, Parques Nacionales Naturales de Colombia (PNN), Unidad de Restitución de Tierras (URT), Subdirección de Asuntos Étnicos – ANT, Agencia Nacional de Minas (ANM), Unidad de Planificación Rural Agropecuaria (UPRA), Ministerio de Ambiente y Desarrollo Sostenible (MADS), Corporaciones Autónomas Regionales; Cartografía de los Instrumentos de Ordenamiento Territorial, Sistema Integrado de Monitoreo de Cultivos Ilícitos (SIMCI), Agencia Nacional de Hidrocarburos (ANH), Acción contra minas, entre otras. Es responsabilidad del equipo a cargo de la implementación realizar el cruce de las capas que constituyen las restricciones y/o condicionantes en el municipio y/o zona de intervención asignada.

• Cartografía básica.

La cartografía básica digital: esta información está compuesta por vías, drenajes dobles y drenajes sencillos (tanto permanentes como intermitentes) hace parte de la información disponible en la Subdirección de Planeación Operativa y sirve de apoyo para el proceso de captura de datos. La Cartografía básica digital puede obtenerse de Colombia en Mapas en el Instituto Geográfico Agustín Codazzi- IGAC o a través de los servidores de la ANT.

• Geopackage del formulario integrado de levantamiento de información.

Con la información de API, cruce de capas y cartografía básica, se debe consolidar la información en un único archivo en formato \*.gpkg, ideal para transferir información espacial y sus datos alfanuméricos asociados.

De otra parte, es importante anotar que toda la información recabada en campo y diligenciada en el formulario se almacena en un archivo gpkg el cual contiene todas las tablas, capas geográficas (terreno, unidad de construcción, dirección y puntos de referencia) y sus respectivas relaciones como pueden ser predio, derecho, interesado, fuentes administrativas y características de las unidades de construcción.

• Mapa de sombras (hillshade).

Permite mostrar la superficie del territorio a través del sombreado de laderas. El contraste de sombras genera un efecto de profundidad cuando son utilizados como mapas base o en combinación con ortofotos que permiten tener información útil para proceso de captura de linderos que se encuentran en filos de montaña.

| Agencia<br>Nacional d<br>Tierras | INSTRUCTIVO | GENERACIÓN DEL FORMULARIO INTEGRADO DE<br>LEVANTAMIENTO DE INFORMACIÓN                                                     | CÓDIGO  | POSPR-I-016 |
|----------------------------------|-------------|----------------------------------------------------------------------------------------------------|---------|-------------|
|                                  | ACTIVIDAD   | MONITOREO Y SEGUIMIENTO A LA FORMULACIÓN E<br>IMPLEMENTACIÓN DE LOS PLANES DE<br>ORDENAMIENTO SOCIAL DE LA PROPIEDAD RURAL | VERSIÓN | 1           |
|                                  | PROCESO     | PLANIFICACIÓN DEL ORDENAMIENTO SOCIAL DE LA<br>PROPIEDAD RURAL                                                             | FECHA   | 31/12/2024  |

Para generar el mapa de sombras utilice el DEM, este se encuentra en Colombia en Mapas del IGAC y en los servidores de la ANT.

• Ortofoto.

Las imágenes orto rectificadas al presentar una escala uniforme en todas las áreas permiten digitalizar con mayor precisión a diferencia de las imágenes aéreas o satelitales convencionales, que pueden mostrar deformaciones debido a la inclinación del terreno y la perspectiva del vuelo o la toma. Esta información está disponible en la SPO y en el Banco de Imágenes de la ANT.

• Información adicional:

Dependiendo de los insumos técnicos con lo que cuente cada municipio, así como de las necesidades de la operación, se debe evaluar la incorporación de capas adicionales.

• Modelos: (Aplica si el entorno es software libre)

Carpeta suministrada por la SPO que contiene los archivos \*.ili producto del UML de campo basado en la estructura y semántica del modelo LADM 2.0

• Para el entorno ArcGIS se debe contar con usuario con acceso a base de datos para el cargue de los insumos.

#### 4.2.3. Organización de la Información

#### 4.2.3.1. Características del proyecto

Todos los insumos se agrupan por capas producto de los geopackage generados previamente en la etapa de alistamiento en el software QGIS a través de un proyecto \*.qgs, permitiendo la visualización y sobreposición de los insumos de acuerdo con las necesidades de la intervención. Esto permite el manejo del alto volumen de información durante el proceso de levantamiento predial.

Tenga en cuenta que el proyecto \*.qgs debe adaptarse a la estructura que entrega la SPO para todos los formularios a trabajar en campo. A continuación, se describe la estructura base ya establecida:

| Capas               |
|---------------------|
| Punto Referencia    |
| Dirección           |
| Unidad Construcción |
| Terreno             |

| Agrupación de Tablas |
|----------------------|
|                      |

| Agencia<br>Nacional de<br>Tierras | INSTRUCTIVO | GENERACIÓN DEL FORMULARIO INTEGRADO DE<br>LEVANTAMIENTO DE INFORMACIÓN                                                     | CÓDIGO  | POSPR-I-016 |
|-----------------------------------|-------------|----------------------------------------------------------------------------------------------------|---------|-------------|
|                                   | ACTIVIDAD   | MONITOREO Y SEGUIMIENTO A LA FORMULACIÓN E<br>IMPLEMENTACIÓN DE LOS PLANES DE<br>ORDENAMIENTO SOCIAL DE LA PROPIEDAD RURAL | VERSIÓN | 1           |
|                                   | PROCESO     | PLANIFICACIÓN DEL ORDENAMIENTO SOCIAL DE LA<br>PROPIEDAD RURAL                                                             | FECHA   | 31/12/2024  |

| Nombre agrupación | Tabla                               |
|-------------------|-------------------------------------|
|                   | Interesado                          |
|                   | Fuente Administrativa               |
| tablas            | Predio                              |
| lables            | Derecho                             |
|                   | Características Unidad Construcción |
|                   | Adjunto                             |

| Agrupación de Tablas |                                      |  |
|----------------------|--------------------------------------|--|
| Nombre agrupación    | Tabla                                |  |
|                      | CCA_UsoUConsTipo                     |  |
|                      | COL_UnidadAdministrativaBasicaTipo   |  |
|                      | CCA_InteresadoDocumentoTipo          |  |
|                      | CCA_PretensionColectivaTipo          |  |
|                      | CCA_InteresadoTipo                   |  |
|                      | CCA_ExtDireccion_Clase_Via_Principal |  |
|                      | CCA_Cercha                           |  |
|                      | CCA_ResultadoVisitaTipo              |  |
|                      | CCA_CondicionPredioTipo              |  |
|                      | CCA_EstadoConservacionTipo           |  |
|                      | CCA_SexoTipo                         |  |
|                      | CCA_ExtDireccion_Sector_Ciudad       |  |
|                      | CCA_EstructuraArmazon                |  |
|                      | CCA_ConstruccionPlantaTipo           |  |
| domains              | CCA_ExtDireccion_Sector_Predio       |  |
|                      | CCA_GrupoEtnicoTipo                  |  |
|                      | CCA_EstadoCivilTipo                  |  |
|                      | CCA_DerechoTipo                      |  |
|                      | CCA_UnidadConstruccionTipo           |  |
|                      | CCA_EstratoTipo                      |  |
|                      | CCA_BooleanoTipo                     |  |
|                      | CCA_AnexoTipo                        |  |
|                      | CCA_FuenteAdministrativaTipo         |  |
|                      | CCA_MetodoIntervencionTipo           |  |
|                      | CCA_ExtDireccion_Tipo_Direccion      |  |
|                      | CCA_DestinacionEconomicaTipo         |  |
|                      | CCA_Acabados                         |  |
|                      | CCA_Cubierta                         |  |
|                      | CCA_NumeroPisos                      |  |
| system               | T_ILI2DB_DATASET                     |  |

|                                  | INSTRUCTIVO | GENERACIÓN DEL FORMULARIO INTEGRADO DE<br>LEVANTAMIENTO DE INFORMACIÓN                                                     | CÓDIGO  | POSPR-I-016 |
|----------------------------------|-------------|----------------------------------------------------------------------------------------------------|---------|-------------|
| Agencia<br>Nacional a<br>Tierras | ACTIVIDAD   | MONITOREO Y SEGUIMIENTO A LA FORMULACIÓN E<br>IMPLEMENTACIÓN DE LOS PLANES DE<br>ORDENAMIENTO SOCIAL DE LA PROPIEDAD RURAL | VERSIÓN | 1           |
|                                  | PROCESO     | PLANIFICACIÓN DEL ORDENAMIENTO SOCIAL DE LA<br>PROPIEDAD RURAL                                                             | FECHA   | 31/12/2024  |

| Agrupación de Tablas    |                 |  |
|-------------------------|-----------------|--|
| Nombre agrupación Tabla |                 |  |
|                         | T_ILI2DB_BASKET |  |

A continuación, se muestra gráficamente el esquema base del proyecto en la QGIS:

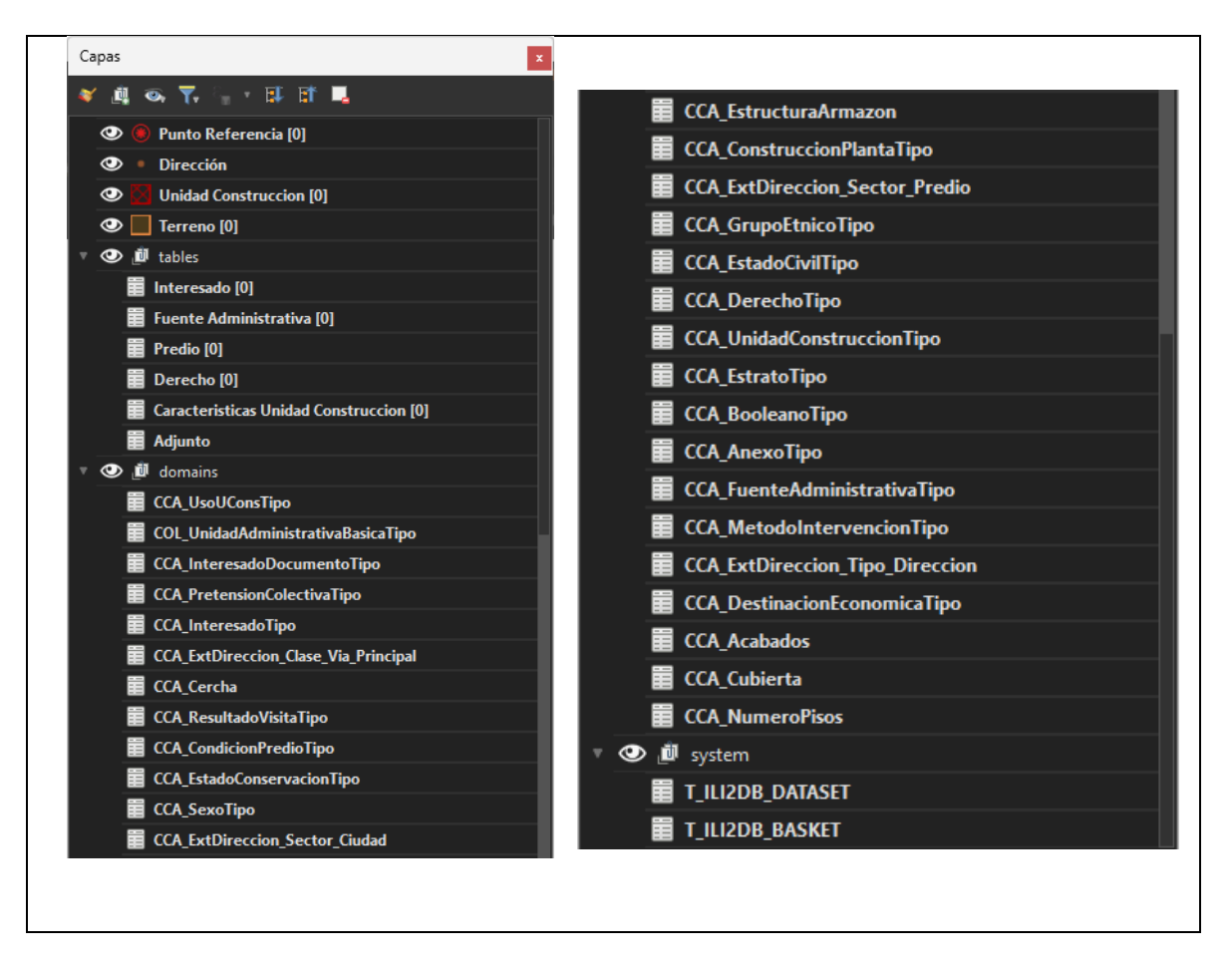

#### 4.2.3.2. Consolidación de información básica

Con el fin de optimizar el almacenamiento de información, se debe almacenar únicamente la UIT de interés y crear un geopackage por agrupación de capas: **Cartografia\_Basica** e **Informacion\_Basica**. Para su empaquetado en un archivo geopackage (\*.gpkg) se deben seguir los siguientes pasos:

Procesos > Caja de herramientas > Database > Empaquetar capas

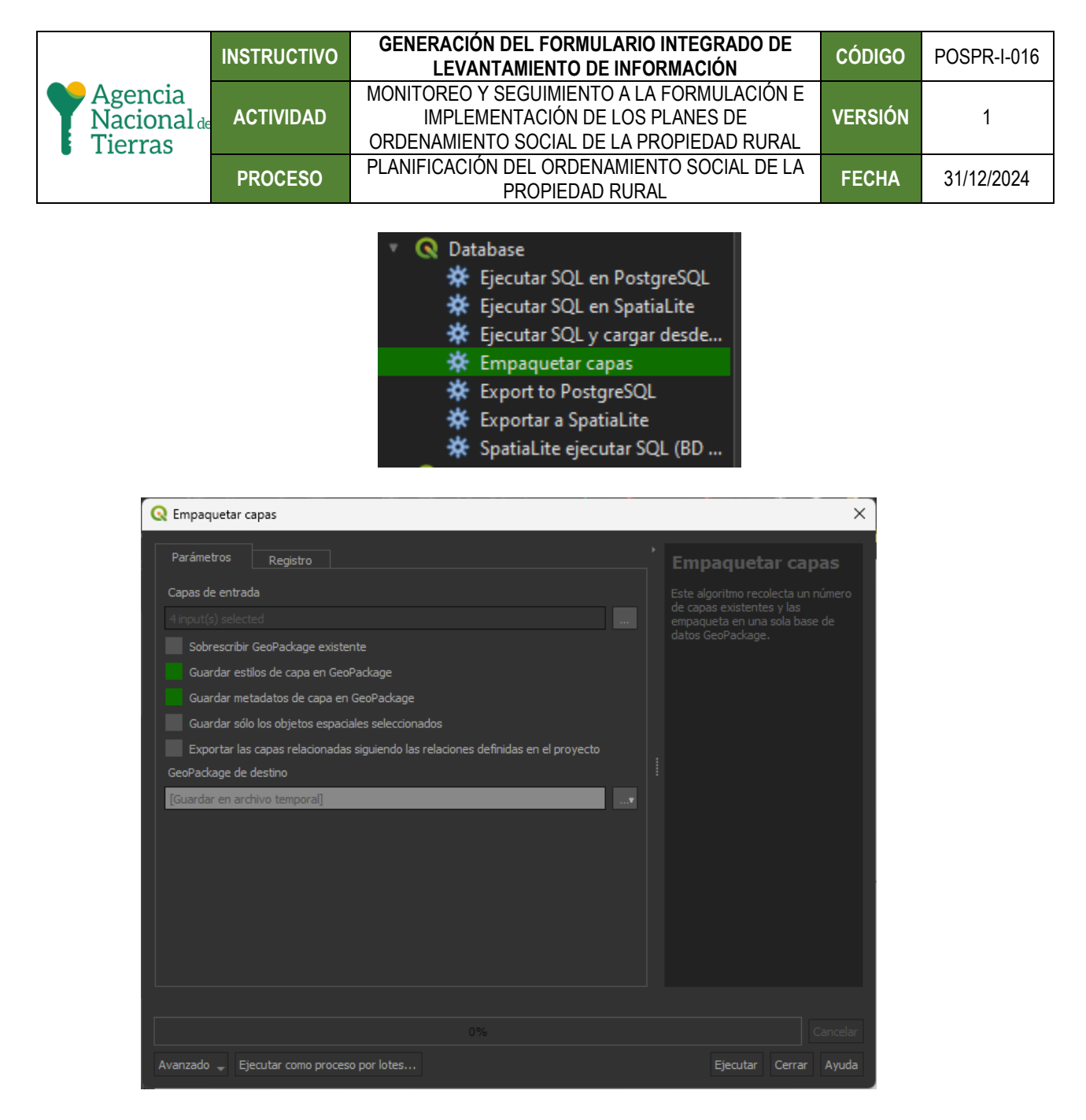

Capas de entrada = De acuerdo con el GPKG que se consolidara se debe seleccionar las capas de interés: Ej.: Veredas, Vías, Drenajes Dobles, Drenajes Sencillos y demás que el equipo identifique.

Posteriormente marcar las casillas

Guardar estilos de capa en GeoPackage = Marcar la casilla

Guardar metadatos de capa en GeoPackage = Marcar la casilla

|                                   | INSTRUCTIVO | GENERACIÓN DEL FORMULARIO INTEGRADO DE<br>LEVANTAMIENTO DE INFORMACIÓN                                                     | CÓDIGO  | POSPR-I-016 |
|-----------------------------------|-------------|----------------------------------------------------------------------------------------------------|---------|-------------|
| Agencia<br>Nacional de<br>Tierras | ACTIVIDAD   | MONITOREO Y SEGUIMIENTO A LA FORMULACIÓN E<br>IMPLEMENTACIÓN DE LOS PLANES DE<br>ORDENAMIENTO SOCIAL DE LA PROPIEDAD RURAL | VERSIÓN | 1           |
|                                   | PROCESO     | PLANIFICACIÓN DEL ORDENAMIENTO SOCIAL DE LA<br>PROPIEDAD RURAL                                                             | FECHA   | 31/12/2024  |

GeoPackage de destino: Una vez seleccionado las opciones anteriores se debe establecer la ruta donde se Guardará en archivo consolidado (gpkg). La ruta donde se almacenará el resultado, debe ser la misma donde está almacenado el proyecto y se debe nombrar Cartografia\_**Basica** 

El procedimiento es el mismo para empaquetar las capas pertenecientes a la agrupación **Informacion\_Basica** y se debe guardar el geopackage de destino con este nombre.

### 4.2.3.3. Importar geopackage Cartografía\_Básica e Informacion\_Básica creados a proyecto Base del formulario (\*.qgs)

Ingrese al proyecto proporcionado e inicie a importar los \*gpkg consolidados siguiendo las instrucciones que se mencionan a continuación:

| Q Administrador de                  | fuentes de datos   Vector                                                | -      |                | ×     |
|-------------------------------------|--------------------------------------------------------------------------|--------|----------------|-------|
| havegador                           | Tipo de fuente                                                           |        |                |       |
| V Vector                            | 🔗 Archivo 🔍 Directorio 🕢 Base de datos 🕥 Protocolo: HTTP(S), cloud, etc. |        |                |       |
| Ráster                              |                                                                          |        |                |       |
| Malla                               | Automauco                                                                |        |                |       |
| Nube de puntos                      | Fuente                                                                   |        |                |       |
| Texto                               | Conjunto(s) de datos vectoriales D:\ANT\SIG\FILI\Cartografia_Basica.gpkg |        | ×              |       |
| GeoPackage                          |                                                                          |        |                |       |
| GPS                                 |                                                                          |        |                |       |
| SpatiaLite                          |                                                                          |        |                |       |
| PostgreSQL                          |                                                                          |        |                |       |
| MS SQL<br>Server                    |                                                                          |        |                |       |
| 🖳 Oracle                            |                                                                          |        |                |       |
| Capa virtual                        |                                                                          |        |                |       |
| SAP HANA                            |                                                                          |        |                |       |
| C wms/wmts                          |                                                                          |        |                |       |
| WFS / OGC<br>API -<br>Funcionalidad |                                                                          |        |                |       |
| 🕀 wcs                               |                                                                          | Cerrar | <u>A</u> ñadir | Ayuda |

Seleccione Capa > Añadir capa > Añadir capa vectorial

Para importar el archivo debe asegurarse que:

El Tipo de fuente este marcado como archivo

Seleccione Codificación Automático

Y finalmente en Fuente en el apartado de Conjunto(s) de datos vectoriales = Seleccionar la ruta en donde fueron guardados los geopackages y Haga Clic en Añadir.

|                                   | INSTRUCTIVO | GENERACIÓN DEL FORMULARIO INTEGRADO DE<br>LEVANTAMIENTO DE INFORMACIÓN                                                     | CÓDIGO  | POSPR-I-016 |
|-----------------------------------|-------------|----------------------------------------------------------------------------------------------------|---------|-------------|
| Agencia<br>Nacional de<br>Tierras | ACTIVIDAD   | MONITOREO Y SEGUIMIENTO A LA FORMULACIÓN E<br>IMPLEMENTACIÓN DE LOS PLANES DE<br>ORDENAMIENTO SOCIAL DE LA PROPIEDAD RURAL | VERSIÓN | 1           |
|                                   | PROCESO     | PLANIFICACIÓN DEL ORDENAMIENTO SOCIAL DE LA<br>PROPIEDAD RURAL                                                             | FECHA   | 31/12/2024  |

Emergerá una ventana que permite visualizar las capas contenidas dentro del geopackage.

| 🔇 Seleccionar elementos a añadir   Cartografia_Basica                                                                            |                                                                                         |        |  |  |  |
|----------------------------------------------------------------------------------------------------|-----------------------------------------------------------------------------------------|--------|--|--|--|
| D:\ANT\SIG\LADM\FLCM\Formulario C                                                                                                | D:\ANT\SIG\LADM\FLCM\Formulario Campo FILI Fundacion Campo 1607\Cartografia Basica.gpkg |        |  |  |  |
| Buscar                                                                                                    |                                                                                         |        |  |  |  |
| Elemento                                                                                                    | Descripción                                                                             |        |  |  |  |
| <ul> <li>Drenajes Dobles</li> <li>         √<sup>*</sup> Drenajes Sencillos     </li> <li>Becenza Eccental Ley 2     </li> </ul> | MultiPolygonZ (169)<br>MultiLineStringZ (11829)<br>MultiBolygon (7)                     |        |  |  |  |
| Veredas Fundación                                                                                                    | MultiPolygon (4)                                                                        |        |  |  |  |
| V <sup>*</sup> Vías                                                                                                    | MultiLineStringZ (4834)                                                                 |        |  |  |  |
|                                                                                                    |                                                                                         |        |  |  |  |
| Seleccionar todo Deseleccionar todo                                                                                              |                                                                                         |        |  |  |  |
| ✓ Options                                                                                                    |                                                                                         |        |  |  |  |
| Añadir capas a un grupo                                                                                                    |                                                                                         |        |  |  |  |
| Mostrar tablas del sistema e internas                                                                                            |                                                                                         |        |  |  |  |
| Show empty vector layers                                                                                                    |                                                                                         |        |  |  |  |
|                                                                                                    | Añadir capas Car                                                                        | ncelar |  |  |  |

En la ventana emergente, se debe asegurar que estén marcadas las opciones de:

Ver capas vacías y añadir capas a un grupo.

Utilice el mismo procedimiento para la agrupación de capas **Informacion\_Basica.** Los geopackage adicionados, deben seguir la siguiente estructura:

| Agrupación de capas |                                              |  |
|---------------------|----------------------------------------------|--|
| Nombre agrupación   | Сара                                         |  |
|                     | Veredas                                      |  |
|                     | Vías                                         |  |
|                     | Vía Primaria (simbología categorizada)       |  |
|                     | Vía secundaria (simbología categorizada)     |  |
| Cortografia Papiaa  | Vía Terciaria (simbología categorizada)      |  |
| Canoyrana_basica    | Caminos y senderos (simbología categorizada) |  |
|                     | Drenajes Dobles                              |  |
|                     | Drenajes Sencillos                           |  |
|                     | Permanentes (simbología categorizada)        |  |
|                     | Intermitentes (simbología categorizada)      |  |
| Information Desire  | API                                          |  |
| Iniomacion_Basica   | Restricciones y condicionantes               |  |

Gráficamente en la aplicación se puede ver como se muestra a continuación:

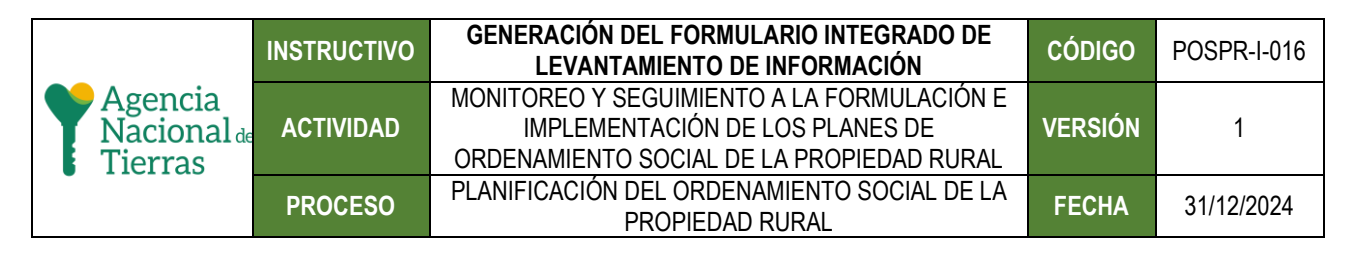

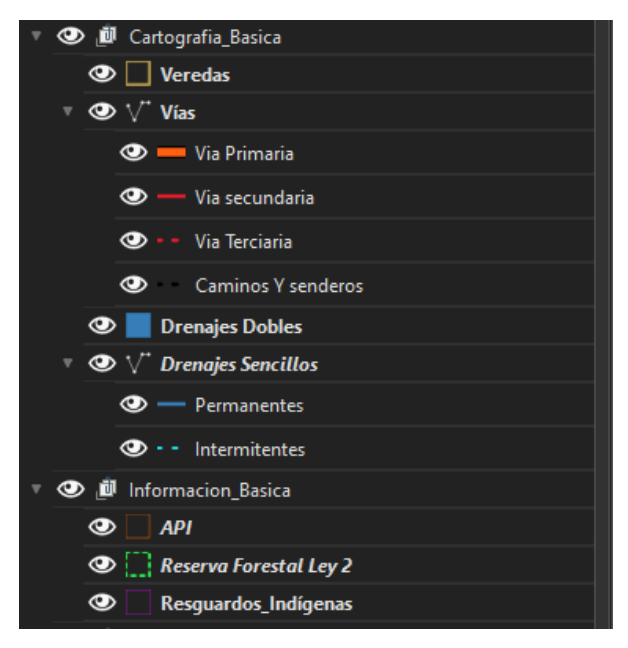

#### 4.2.3.4. Configuración de campos prediligenciados

Existen ocho campos sobre los cuales debe hacerse una configuración para que en el formulario se prediligencien al momento de levantar la información, todos dentro de la tabla *Predio*. Cinco de ellos provienen de información propia de la operación: Nombre del reconocedor, Departamento, Municipio, UIT y Vereda. Los otros tres provienen de la capa del API: Número predial, Código ORIP y Matrícula inmobiliaria.

#### 4.2.3.4.1. Nombre del reconocedor

Se recomienda que quien va a estructurar el formulario cuente con un listado en Excel con las personas responsables del levantamiento de la información para luego vincularlo al formulario de la siguiente manera: Sobre la información del proyecto, haga clic derecho en la tabla Predio > seleccione Propiedades > seleccione Formulario de atributos I > luego en la disposición del formulario diríjase a la sección 2. Info. Básica > Datos de la visita predial > y seleccione el ítem nombre\_reconocedor.

|                                   | INSTRUCTIVO | GENERACIÓN DEL FORMULARIO INTEGRADO DE<br>LEVANTAMIENTO DE INFORMACIÓN                                                     | CÓDIGO  | POSPR-I-016 |
|-----------------------------------|-------------|----------------------------------------------------------------------------------------------------|---------|-------------|
| Agencia<br>Nacional de<br>Tierras | ACTIVIDAD   | MONITOREO Y SEGUIMIENTO A LA FORMULACIÓN E<br>IMPLEMENTACIÓN DE LOS PLANES DE<br>ORDENAMIENTO SOCIAL DE LA PROPIEDAD RURAL | VERSIÓN | 1           |
| •                                 | PROCESO     | PLANIFICACIÓN DEL ORDENAMIENTO SOCIAL DE LA<br>PROPIEDAD RURAL                                                             | FECHA   | 31/12/2024  |

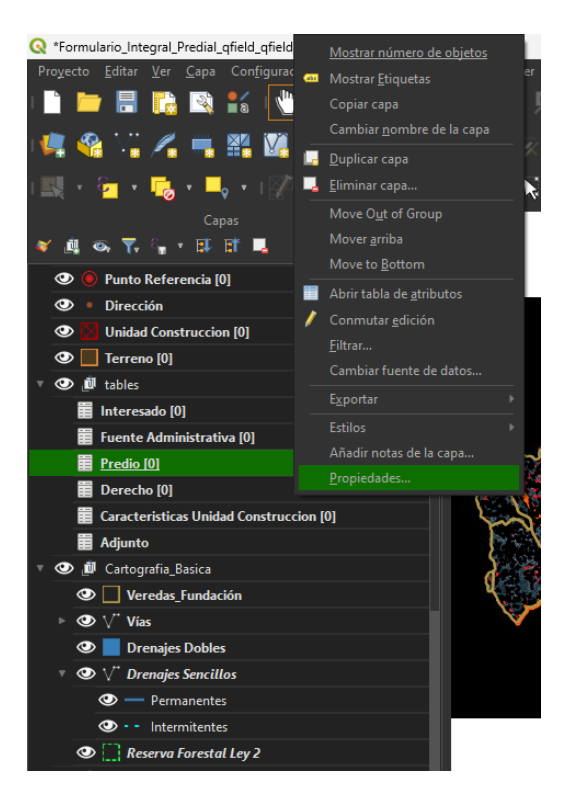

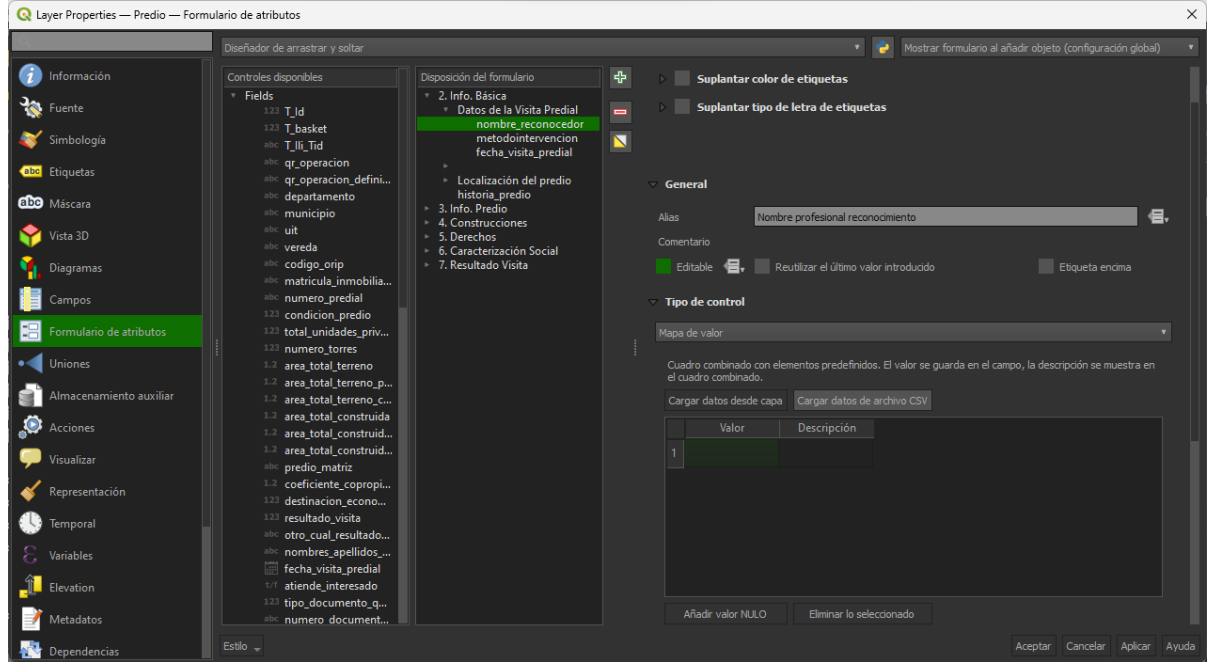

Le aparecerá el campo Alias y allí diligenciado con Nombre profesional reconocimiento

| _                                 | INSTRUCTIVO | GENERACIÓN DEL FORMULARIO INTEGRADO DE<br>LEVANTAMIENTO DE INFORMACIÓN                                                     | CÓDIGO  | POSPR-I-016 |
|-----------------------------------|-------------|----------------------------------------------------------------------------------------------------|---------|-------------|
| Agencia<br>Nacional de<br>Tierras | ACTIVIDAD   | MONITOREO Y SEGUIMIENTO A LA FORMULACIÓN E<br>IMPLEMENTACIÓN DE LOS PLANES DE<br>ORDENAMIENTO SOCIAL DE LA PROPIEDAD RURAL | VERSIÓN | 1           |
|                                   | PROCESO     | PLANIFICACIÓN DEL ORDENAMIENTO SOCIAL DE LA<br>PROPIEDAD RURAL                                                             | FECHA   | 31/12/2024  |

Verificar que el tipo de control sea Mapa de valor para poder realizar el cargue de los profesionales de lo contrario no lo podrá hacer.

Haga Clic en Cargar datos de archivo CSV y seleccione el archivo que contiene los nombres de los reconocedores.

Verifique que en el apartado de restricciones este marcada la opción de Forzar restricción no nula

| Q Layer Properties — Predio — Formulario de atributos |                                                                           |                                                                                               |                                                                                                    |
|-------------------------------------------------------|---------------------------------------------------------------------------|-----------------------------------------------------------------------------------------------|----------------------------------------------------------------------------------------------------|
| Q                                                     | Diseñador de arrastrar y soltar                                           |                                                                                               | 🔻 🍦 Mostrar formulario al añadir objeto (configuración global) 🔹                                                                  |
| 🕖 Información                                         |                                                                           |                                                                                               | Alias     Nombre profesional reconocimiento     G.                                                                                |
| 💸 Fuente                                              | <ul> <li>Fields</li> <li>123 T_Id</li> </ul>                              | <ul> <li>2. Info. Básica</li> <li>Datos de la Visita Predial</li> </ul>                       |                                                                                                    |
| ኛ Simbología                                          | 123 T_basket<br>abc T_Ili_Tid                                             | nombre_reconocedor<br>metodointervencion<br>fecha visita predial                              | Editable 🖶 Reutilizar el ultimo valor introducido Etiqueta encima                                                                 |
| (abc) Etiquetas                                       | abc qr_operacion<br>abc qr_operacion_defini                               | Localización del predio                                                                       | ∀ Tipo de control                                                                                                    |
| abc Máscara                                           | abc departamento<br>abc municipio                                         | historia_predio<br>3. Info. Predio                                                            | Mapa de valor                                                                                                    |
| 🕎 Vista 3D                                            | abc uit<br>abc vereda                                                     | <ul> <li>4. Construcciones</li> <li>5. Derechos</li> <li>6. Caracterización Social</li> </ul> | Cuadro combinado con elementos predefinidos. El valor se guarda en el campo, la descripcion se muestra en<br>el cuadro combinado. |
| 🃬 Diagramas                                           | abc codigo_orip                                                           | <ul> <li>7. Resultado Visita</li> </ul>                                                       | Cargar datos desde capa Cargar datos de archivo CSV                                                                               |
| Campos                                                | abc numero_predial                                                        |                                                                                               | 1 Reconocedor 1 Reconocedor 1                                                                                                    |
| E Formulario de atributos                             | 123 total_unidades_priv<br>123 numero torres                              |                                                                                               |                                                                                                    |
| Uniones                                               | 1.2 area_total_terreno<br>1.2 area_total_terreno p                        |                                                                                               | 3 Reconocedor 3 Reconocedor 3                                                                                                    |
| Almacenamiento auxiliar                               | 1.2 area_total_terreno_c                                                  |                                                                                               | 4 Reconocedor 4 Reconocedor 4                                                                                                    |
| Acciones                                              | 1.2 area_total_construid                                                  |                                                                                               |                                                                                                    |
| 🤛 Visualizar                                          | abc predio_matriz                                                         |                                                                                               | Añadir valor NULO Eliminar lo seleccionado                                                                                        |
| Representación                                        | 123 coerciente_coprop<br>123 resultado_visita<br>ale: otro_cual_resultado |                                                                                               | - Destrictioner                                                                                                    |
| Temporal                                              |                                                                           |                                                                                               | No nulo Forzar restricción no nula                                                                                                |
| ি Variables                                           | fecha_visita_predial                                                      |                                                                                               |                                                                                                    |
| Elevation                                             | 123 tipo_documento_q                                                      |                                                                                               | Expresión 🔹 🕄                                                                                                    |
| Metadatos                                             | Estilo                                                                    |                                                                                               | Descrinción de la expressión                                                                                                    |
| 2 Arr Dependencias                                    |                                                                           |                                                                                               |                                                                                                    |

4.2.3.4.2. Departamento

Sobre la información del proyecto, haga clic derecho en la tabla Predio > seleccione Propiedades > seleccione Formulario de atributos I > luego en la disposición del formulario diríjase a la sección 2. Info. Básica > localización del predio > y seleccione el ítem Departamento.

Se debe establecer un valor predeterminado indicando entre comillas simples el código de dos dígitos del departamento a implementar (dos primeros dígitos del código divipola del municipio)

Finalmente marque la opción de aplicar valor predeterminado al actualizar y forzar restricción no nula.

|                                   | INSTRUCTIVO | GENERACIÓN DEL FORMULARIO INTEGRADO DE<br>LEVANTAMIENTO DE INFORMACIÓN                                                     | CÓDIGO  | POSPR-I-016 |
|-----------------------------------|-------------|----------------------------------------------------------------------------------------------------|---------|-------------|
| Agencia<br>Nacional de<br>Tierras | ACTIVIDAD   | MONITOREO Y SEGUIMIENTO A LA FORMULACIÓN E<br>IMPLEMENTACIÓN DE LOS PLANES DE<br>ORDENAMIENTO SOCIAL DE LA PROPIEDAD RURAL | VERSIÓN | 1           |
|                                   | PROCESO     | PLANIFICACIÓN DEL ORDENAMIENTO SOCIAL DE LA<br>PROPIEDAD RURAL                                                             | FECHA   | 31/12/2024  |

| Q Layer Properties — Predio — F | ormulario de atributos                                                  |                                                                            |                                                                   | ×            |
|---------------------------------|-------------------------------------------------------------------------|----------------------------------------------------------------------------|-------------------------------------------------------------------|--------------|
|                                 | Diseñador de arrastrar y soltar                                         |                                                                            | 🔻 🥏 Mostrar formulario al añadir objeto (configuración            | global) 🔻    |
| 👔 👔 Información                 | Controles disponibles                                                   | Disposición del formulario                                                 | 라 ▷ Visualización del control                                     |              |
| 💸 Fuente                        | <ul> <li>Fields</li> <li>123 T_Id</li> </ul>                            | <ul> <li>2. Info. Básica</li> <li>Datos de la Visita Predial</li> </ul>    | ⊂ General                                                         |              |
|                                 | 123 T_basket<br>abc T_lli_Tid                                           | <ul> <li>Localización del predio<br/>departamento</li> </ul>               | Alias Departamento                                                | <b>  €</b> , |
| (abc Etiquetas                  | abc qr_operacion<br>abc qr_operacion_defini                             | municipio<br>uit                                                           | Editable 🗧 Reutilizar el último valor introducido Etiqueta encima |              |
| abc Máscara                     | abc departamento<br>abc municipio                                       | vereda<br>historia_predio                                                  |                                                                   |              |
| 🔶 Vista 3D                      | abc uit<br>abc vereda                                                   | 4. Construcciones                                                          | -<br>Edición de texto                                             |              |
| 📬 Diagramas                     | <sup>abc</sup> codigo_orip                                              | <ul> <li>6. Caracterización Social</li> <li>7. Resultado Visita</li> </ul> | Multifran                                                         |              |
| Campos                          | abc numero_predial                                                      |                                                                            |                                                                   |              |
| Formulario de atributos         | 123 condicion_predio<br>123 total_unidades_priv                         |                                                                            |                                                                   |              |
| • Uniones                       | 123 numero_torres<br>1.2 area_total_terreno                             |                                                                            | ✓ Restricciones                                                   |              |
| Almacenamiento auxiliar         | <ol> <li>area_total_terreno_p</li> <li>area_total_terreno_c</li> </ol>  |                                                                            |                                                                   |              |
| Acciones                        | <ol> <li>area_total_construida</li> <li>area total construid</li> </ol> |                                                                            | Único Forzar restricción única                                    |              |
| 🤛 Visualizar                    | 1.2 area_total_construid                                                |                                                                            | Descripción de la expresión                                       |              |
| 🞸 Representación                | 1.2 coeficiente_copropi<br>123 destinacion_econo                        |                                                                            | Forzar restricción de expresiones                                 |              |
| : 🕓 Temporal                    | 123 resultado_visita                                                    |                                                                            | ✓ Predeterminados                                                 |              |
| E Variables                     | abc nombres_apellidos                                                   |                                                                            | Valor predeterminado 47                                           |              |
| Levation                        | t/f_atiende_interesado                                                  |                                                                            | Vista previa 47                                                   |              |
| Metadatos                       | <sup>123</sup> tipo_documento_q<br>abc_numero_document                  |                                                                            |                                                                   |              |
| Pependencias                    | Estilo 🗸                                                                |                                                                            | Aceptar Cancelar Ag                                               | olicar Ayuda |

4.2.3.4.3. Municipio

Sobre la información del proyecto, haga clic derecho en la tabla Predio > seleccione Propiedades > seleccione Formulario de atributos I > luego en la disposición del formulario diríjase a la sección 2. Info. Básica > localización del predio > y seleccione el ítem Departamento.

Se debe establecer un valor predeterminado indicando entre comillas simples el código de tres dígitos del municipio a implementar (tres últimos dígitos del código divipola del municipio)

Finalmente marque la opción de aplicar valor predeterminado al actualizar y forzar restricción no nula.

|                                   | INSTRUCTIVO | GENERACIÓN DEL FORMULARIO INTEGRADO DE<br>LEVANTAMIENTO DE INFORMACIÓN                                                     | CÓDIGO  | POSPR-I-016 |
|-----------------------------------|-------------|----------------------------------------------------------------------------------------------------|---------|-------------|
| Agencia<br>Nacional de<br>Tierras | ACTIVIDAD   | MONITOREO Y SEGUIMIENTO A LA FORMULACIÓN E<br>IMPLEMENTACIÓN DE LOS PLANES DE<br>ORDENAMIENTO SOCIAL DE LA PROPIEDAD RURAL | VERSIÓN | 1           |
|                                   | PROCESO     | PLANIFICACIÓN DEL ORDENAMIENTO SOCIAL DE LA<br>PROPIEDAD RURAL                                                             | FECHA   | 31/12/2024  |

| Q Li           | ayer Properties — Predio — Form | ulario de atributos                                                        |                                                                            |                                                    | ×                      |
|----------------|---------------------------------|----------------------------------------------------------------------------|----------------------------------------------------------------------------|----------------------------------------------------|------------------------|
| Q              |                                 | Diseñador de arrastrar y soltar                                            |                                                                            | 🔻 👳 Mostrar formulario al añadir objeto (          |                        |
| i              |                                 | Controles disponibles                                                      | Disposición del formulario                                                 |                                                    |                        |
| З <sup>с</sup> |                                 | 123 T_ld                                                                   | 2. Info. Basica<br>Datos de la Visita Predial                              | 🚍 🔻 General                                        |                        |
| *              |                                 | abc T_IIi_Tid                                                              | <ul> <li>Localización del predio<br/>departamento</li> </ul>               | 📉 Alias Municipio                                  | 48,                    |
| abc            |                                 | abc qr_operacion<br>abc qr_operacion_defini                                | municipio<br>uit                                                           | Comentario                                         |                        |
| ഞ              |                                 | abc departamento                                                           | vereda<br>historia_predio                                                  | Editable 🚍 Reutilizar el ultimo valor introduodo   | iqueta enoma           |
| Ŷ              |                                 | abc uit<br>abc vereda                                                      | 3. Into. Predio     4. Construcciones     5. Derechor                      |                                                    |                        |
| ٩.             | Diagramas                       | <sup>abc</sup> codigo_orip                                                 | <ul> <li>6. Caracterización Social</li> <li>7. Resultado Visita</li> </ul> | Edidón de texto                                    |                        |
|                |                                 | abc numero_predial                                                         |                                                                            | Multilínea                                         |                        |
| 8              |                                 | 123 total_unidades_priv                                                    |                                                                            |                                                    |                        |
| •              |                                 | 1.2 area_total_terreno                                                     |                                                                            | :<br>V Restricciones                               |                        |
| đ              |                                 | <ol> <li>area_total_terreno_p</li> <li>area_total_terreno_c</li> </ol>     |                                                                            |                                                    |                        |
| ٢              |                                 | <ol> <li>area_total_construida</li> <li>area_total_construid</li> </ol>    |                                                                            |                                                    |                        |
| 9              |                                 | <sup>1.2</sup> area_total_construid<br><sup>abc</sup> predio_matriz        |                                                                            | Expresión<br>Descripción de la expración           |                        |
| *              | Representación                  | <ol> <li>1.2 coeficiente_copropi</li> <li>123 destinacion_econo</li> </ol> |                                                                            | Forzar restricción de expresiones                  |                        |
| ٩              |                                 | 123 resultado_visita<br>abc otro cual resultado                            |                                                                            |                                                    |                        |
| 3              | Variables                       | abc nombres_apellidos                                                      |                                                                            | Valor predeterminado <sup>1</sup> 288 <sup>1</sup> | ×                      |
| <b>î</b>       |                                 | t/1 atiende_interesado                                                     |                                                                            |                                                    |                        |
| 2              | Metadatos                       | abc numero document                                                        |                                                                            | Aplicar valor predeterminado al actualizar         |                        |
|                | Dependencias                    | Estilo 🚽                                                                   |                                                                            | Aceptar                                            | Cancelar Aplicar Ayuda |

4.2.3.4.4. UIT

Sobre la información del proyecto, haga clic derecho en la tabla Predio > seleccione Propiedades > seleccione Formulario de atributos I > luego en la disposición del formulario diríjase a la sección 2. Info. Básica > localización del predio > y seleccione el ítem IUT.

Verificar que el tipo de control sea Mapa de valor para poder realizar el cargue de las UIT de lo contrario no lo podrá hacer.

Haga Clic en Cargar datos de archivo CSV y seleccione el archivo que contiene los nombres de las Unidades de Intervención Territorial -UIT.

Verifique que en el apartado de restricciones este marcada la opción de Forzar restricción no nula

|                                   | INSTRUCTIVO | GENERACIÓN DEL FORMULARIO INTEGRADO DE<br>LEVANTAMIENTO DE INFORMACIÓN                                                     | CÓDIGO  | POSPR-I-016 |
|-----------------------------------|-------------|----------------------------------------------------------------------------------------------------|---------|-------------|
| Agencia<br>Nacional de<br>Tierras | ACTIVIDAD   | MONITOREO Y SEGUIMIENTO A LA FORMULACIÓN E<br>IMPLEMENTACIÓN DE LOS PLANES DE<br>ORDENAMIENTO SOCIAL DE LA PROPIEDAD RURAL | VERSIÓN | 1           |
|                                   | PROCESO     | PLANIFICACIÓN DEL ORDENAMIENTO SOCIAL DE LA<br>PROPIEDAD RURAL                                                             | FECHA   | 31/12/2024  |

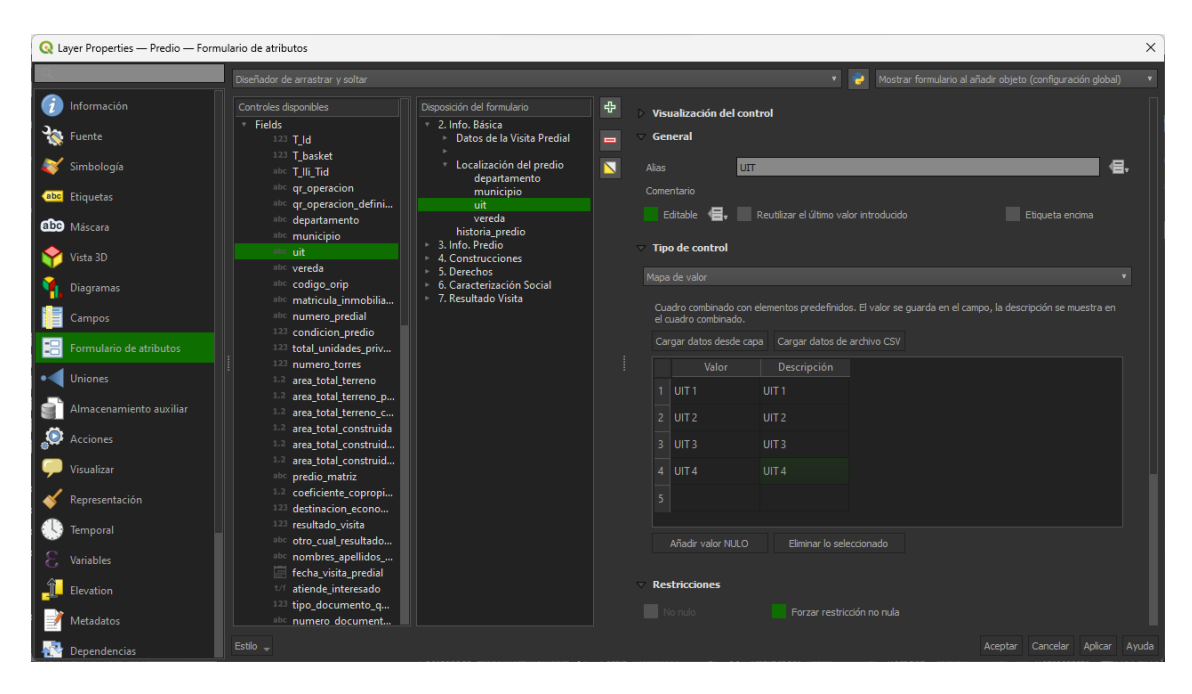

4.2.3.4.5. Vereda

Sobre la información del proyecto, haga clic derecho en la tabla Predio > seleccione Propiedades > seleccione Formulario de atributos I > luego en la disposición del formulario diríjase a la sección 2. Info. Básica > localización del predio > y seleccione el ítem Vereda.

Verificar que el tipo de control sea Mapa de valor para poder realizar el cargue de las veredas de lo contrario no lo podrá hacer.

Haga Clic en Cargar datos de archivo CSV y seleccione el archivo que contiene los nombres de las Veredas. Verifique que en el apartado de restricciones este marcada la opción de Forzar *restricción no nula* 

|                                   | INSTRUCTIVO | GENERACIÓN DEL FORMULARIO INTEGRADO DE<br>LEVANTAMIENTO DE INFORMACIÓN                                                     | CÓDIGO  | POSPR-I-016 |
|-----------------------------------|-------------|----------------------------------------------------------------------------------------------------|---------|-------------|
| Agencia<br>Nacional de<br>Tierras | ACTIVIDAD   | MONITOREO Y SEGUIMIENTO A LA FORMULACIÓN E<br>IMPLEMENTACIÓN DE LOS PLANES DE<br>ORDENAMIENTO SOCIAL DE LA PROPIEDAD RURAL | VERSIÓN | 1           |
|                                   | PROCESO     | PLANIFICACIÓN DEL ORDENAMIENTO SOCIAL DE LA<br>PROPIEDAD RURAL                                                             | FECHA   | 31/12/2024  |

| QL         | ayer Properties — Predio — Form | nulario de atributos                                                   |                                                                    |   |      |                                          |              |              |     |                     |                | ×    |
|------------|---------------------------------|------------------------------------------------------------------------|--------------------------------------------------------------------|---|------|------------------------------------------|--------------|--------------|-----|---------------------|----------------|------|
| Q          |                                 | Diseñador de arrastrar y soltar                                        |                                                                    |   |      |                                          |              | 😌 Mostrar fo |     | objeto (configuraci |                |      |
| Ì          |                                 | Controles disponibles                                                  | Disposición del formulario                                         | ÷ | > Vi | ualización del co                        | ntrol        |              |     |                     |                |      |
| З <b>ў</b> |                                 | <sup>123</sup> T_ld                                                    | <ul> <li>Datos de la Visita Predial</li> </ul>                     |   | ⊽ Go | neral                                    |              |              |     |                     |                |      |
| ~          |                                 | 123 T_basket<br>abc T_Ili_Tid                                          | Localización del predio                                            |   |      | ve                                       | ereda        |              |     |                     | <b>- - - -</b> |      |
| abc        |                                 | abc qr_operacion                                                       | municipio                                                          |   |      |                                          |              |              |     |                     |                |      |
| abc        |                                 | abc departamento                                                       | vereda<br>historia predio                                          |   |      | Editable 📲 🚽                             |              |              |     | Etiqueta enc        |                |      |
| <b>\$</b>  |                                 | abc int                                                                | <ul> <li>3. Info. Predio</li> <li>4. Construcciones</li> </ul>     |   | ⊽ Ti | oo de control                            |              |              |     |                     |                |      |
| 9          | Diagramas                       | abc codigo_orip                                                        | <ul> <li>5. Derechos</li> <li>6. Caracterización Social</li> </ul> |   | Мар  |                                          |              |              |     |                     |                |      |
|            | Campos                          | abe matricula_inmobilia<br>abe numero_predial                          | 7. Kesultado Visita                                                |   |      | iadro combinado coi<br>cuadro combinado. |              |              |     |                     |                |      |
|            |                                 | <sup>123</sup> condicion_predio<br><sup>123</sup> total_unidades_priv  |                                                                    |   |      |                                          |              |              |     |                     |                |      |
| •          |                                 | 123 numero_torres                                                      |                                                                    |   |      |                                          |              |              |     |                     |                |      |
| -          | Almacenamiento auxiliar         | 1.2 area_total_terreno_p                                               |                                                                    |   |      | Vereda A                                 | Vereda A     |              |     |                     |                |      |
| 6          | Acciones                        | <sup>1.2</sup> area_total_construida                                   |                                                                    |   |      | Vereda B                                 | Vereda B     |              |     |                     |                |      |
|            |                                 | <ol> <li>area_total_construid</li> <li>area_total_construid</li> </ol> |                                                                    |   |      | Vereda C                                 |              |              |     |                     |                |      |
|            | Decementarián                   | <sup>abc</sup> predio_matriz<br>1.2 coeficiente_copropi                |                                                                    |   |      |                                          |              |              |     |                     |                |      |
|            | The presentation                | 123 destinacion_econo 123 resultado visita                             |                                                                    |   |      |                                          |              |              |     |                     |                |      |
|            | lemporal                        | abc_otro_cual_resultado                                                |                                                                    |   |      |                                          |              |              |     |                     |                |      |
|            | Variables                       | fecha_visita_predial                                                   |                                                                    |   | - R  | stricciones                              |              |              |     |                     |                |      |
| F.         | Elevation                       | <sup>123</sup> tipo_documento_q                                        |                                                                    |   |      | No nulo                                  | Forzar restr |              |     |                     |                |      |
| 1          | Metadatos                       | abc numero document                                                    |                                                                    |   |      |                                          |              |              |     |                     |                |      |
|            | Dependencias                    | Estilo 🚽                                                               |                                                                    |   |      |                                          |              |              | Ace | ptar Cancelar       | Aplicar Ay     | /uda |

4.2.3.4.6. Número Predial

En este apartado el número predial se extrae de la capa API previamente cargada del gpkg de Información básica de acuerdo con el QR asignado a cada predio. Para cargar el numero predial:

Sobre la información del proyecto, haga clic derecho en la tabla Predio > seleccione Propiedades > seleccione Formulario de atributos I > luego en la disposición del formulario diríjase a la sección 3. Info. Predio > Datos Catastrales > y seleccione el ítem numero\_predial.

Se debe verificar que la opción *Forzar restricción no nula* esté marcada y en el apartado de predeterminados se debe establecer una expresión de consulta por medio de dialogo de expresiones

|                                   | INSTRUCTIVO | GENERACIÓN DEL FORMULARIO INTEGRADO DE<br>LEVANTAMIENTO DE INFORMACIÓN                                                     | CÓDIGO  | POSPR-I-016 |
|-----------------------------------|-------------|----------------------------------------------------------------------------------------------------|---------|-------------|
| Agencia<br>Nacional de<br>Tierras | ACTIVIDAD   | MONITOREO Y SEGUIMIENTO A LA FORMULACIÓN E<br>IMPLEMENTACIÓN DE LOS PLANES DE<br>ORDENAMIENTO SOCIAL DE LA PROPIEDAD RURAL | VERSIÓN | 1           |
|                                   | PROCESO     | PLANIFICACIÓN DEL ORDENAMIENTO SOCIAL DE LA<br>PROPIEDAD RURAL                                                             | FECHA   | 31/12/2024  |

| QL  | ayer Properties — Predio — Forn | ulario de atributos X                                                                                                    |
|-----|---------------------------------|----------------------------------------------------------------------------------------------------|
| Q   |                                 | Diseñador de arrastrar y soltar 🔹 💽 Mostrar formulario al añadr objeto (configuración global) 🔹                                                                                                    |
| i   |                                 | Controles disponibles Disposición del formulario & Visualización del control                                                                                                    |
| ્રે |                                 | Fields + 2. Info. Básica<br>223 T_ld + 3. Info. Predio<br>General                                                                                                    |
| ~   |                                 | 223 T_basket Units Catastrates Alas Numero Predal E. Alas                                                                                                    |
| abc |                                 | Image: State State |
| abc |                                 | abc     departamento     + 4. Construcciones     - Vectorial of data of data of da                           |
| Ŷ   |                                 | alic uit + 0. Caracterización Social + 100 de control                                                                                                    |
| 9   | Diagramas                       | elic codigo_orip<br>elic matricula inmobilia                                                                                                    |
|     | Campos                          | 100 M/c numero predial 1000                                                                                                    |
| -8  |                                 | 123 total unidades priv                                                                                                    |
| •   |                                 | 12 area total lareno   C Restricciones  C Restricciones                                                                                                    |
| 5   |                                 | 12     area_total_terreno_p       12     area_total_terreno_c                                                                                                    |
| ్లం |                                 | 1.2 area_total_construida     Unco     Portar restriction unca                                                                                                    |
| ,   |                                 | 3.2 area_total_construid<br>®ic predio_matriz Descripción de la expresión                                                                                                    |
| ¥   | Representación                  | 1.2     coeficiente_copropi       123     destinacion_econo   Forzar restricción de expresiones                                                                                                    |
|     |                                 | 123 resultado_visita<br>abi⊂ otro_cual_resultado<br>Predeterminados                                                                                                    |
| 3   | Variables                       | alic nombres_apellidos Valor predeterminado 6505565, "ID_Barrido_ANT_QR", "or_operadon"), "numero_preda") ×                                                                                                    |
| 1   |                                 | Vista previa Vista previa No feature available for field 'gr_operacion' evaluation Advicer valor oredeterminado al actualizar Advicer valor oredeterminado al actualizar                                                                                                    |
|     | Metadatos                       | ab⊂ numero document                                                                                                    |
|     | Dependencias                    |                                                                                                    |

La expresión que se utiliza para encontrar el número predial en la tabla API a partir del QR asociado al predio debe seguir la siguiente estructura:

attribute(get\_feature( 'API\_47288\_9a77284d\_9d8a\_47b1\_a25b\_ed99b165b5d6', 'ID\_Barrido\_ANT\_QR',"qr\_operacion"), 'numero\_predial')

A continuación, se desglosa el paso a paso de la expresión:

*i*. get\_feature('API\_47288\_9a77284d\_9d8a\_47b1\_a25b\_ed99b165b5d6', 'ID\_Barrido\_ANT\_QR', "qr\_operacion"):

Esta parte de la expresión utiliza la función get\_feature para buscar una entidad específica en una capa de datos. Los parámetros que recibe son:

 'API\_47288\_9a77284d\_9d8a\_47b1\_a25b\_ed99b165b5d6': Este es el nombre de la capa de datos en la que se desea buscar, no debe ser necesariamente el mismo que se encuentra en este instructivo, cambiará para cada proyecto. Para identificarla dentro del diálogo de expresiones:

Buscar > API > Doble clic a la capa asociada

|                                   | INSTRUCTIVO | GENERACIÓN DEL FORMULARIO INTEGRADO DE<br>LEVANTAMIENTO DE INFORMACIÓN                                                     | CÓDIGO  | POSPR-I-016 |
|-----------------------------------|-------------|----------------------------------------------------------------------------------------------------|---------|-------------|
| Agencia<br>Nacional de<br>Tierras | ACTIVIDAD   | MONITOREO Y SEGUIMIENTO A LA FORMULACIÓN E<br>IMPLEMENTACIÓN DE LOS PLANES DE<br>ORDENAMIENTO SOCIAL DE LA PROPIEDAD RURAL | VERSIÓN | 1           |
|                                   | PROCESO     | PLANIFICACIÓN DEL ORDENAMIENTO SOCIAL DE LA<br>PROPIEDAD RURAL                                                             | FECHA   | 31/12/2024  |

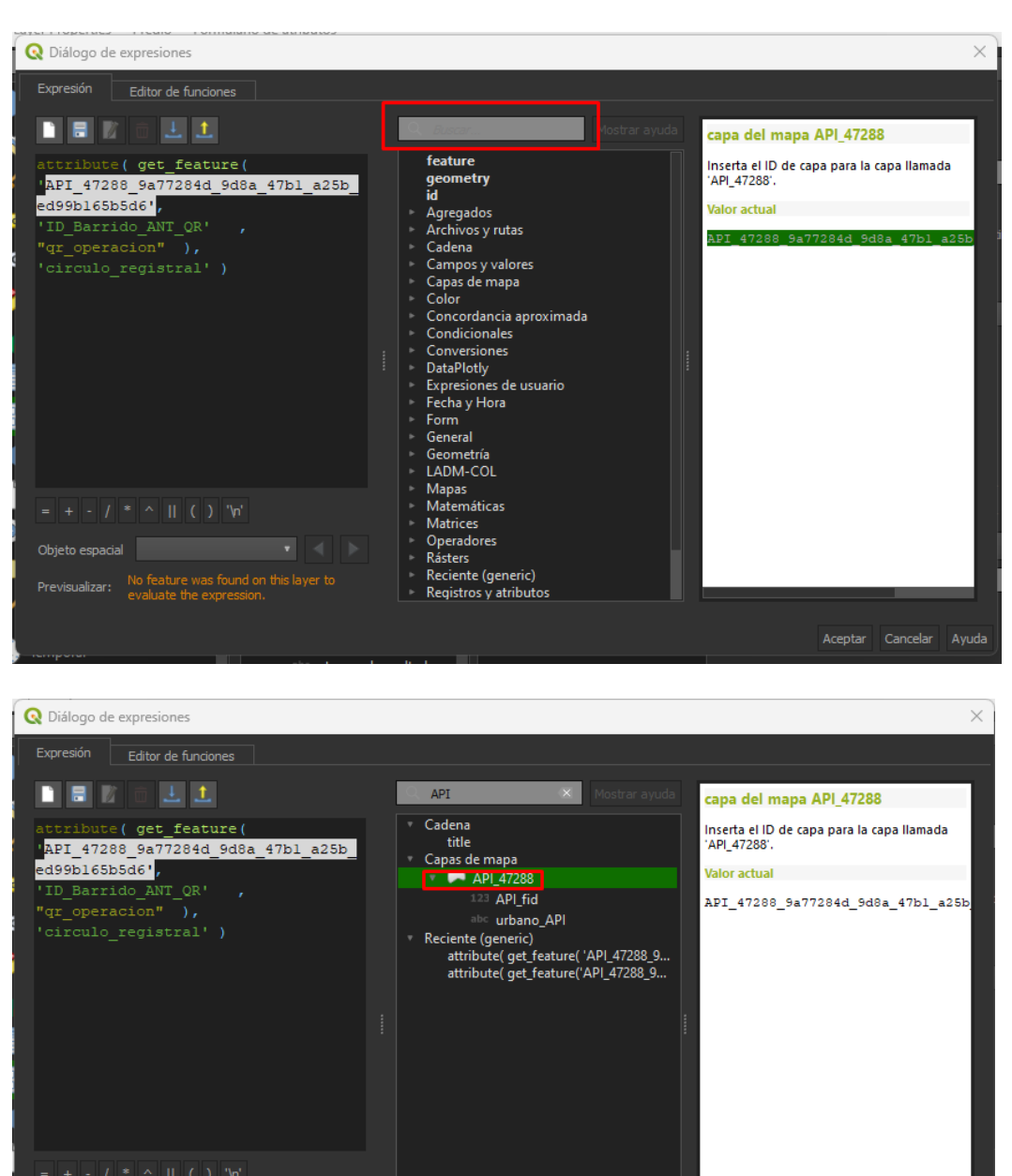

• 'ID\_Barrido\_ANT\_QR': Esto indica que se está buscando una entidad que coincida con el valor de la columna 'ID\_Barrido\_ANT\_QR'.

Previsualizar: No feature was found on this layer to evaluate the expression.

|                                   | INSTRUCTIVO | GENERACIÓN DEL FORMULARIO INTEGRADO DE<br>LEVANTAMIENTO DE INFORMACIÓN                                                     | CÓDIGO  | POSPR-I-016 |
|-----------------------------------|-------------|----------------------------------------------------------------------------------------------------|---------|-------------|
| Agencia<br>Nacional de<br>Tierras | ACTIVIDAD   | MONITOREO Y SEGUIMIENTO A LA FORMULACIÓN E<br>IMPLEMENTACIÓN DE LOS PLANES DE<br>ORDENAMIENTO SOCIAL DE LA PROPIEDAD RURAL | VERSIÓN | 1           |
|                                   | PROCESO     | PLANIFICACIÓN DEL ORDENAMIENTO SOCIAL DE LA<br>PROPIEDAD RURAL                                                             | FECHA   | 31/12/2024  |

- "qr\_operacion": Esto especifica la condición que debe cumplir la entidad que se está buscando. En este caso, se está buscando una entidad que tenga un valor en la columna 'qr\_operacion'.
- *ii.* attribute(..., 'numero\_predial'):

Esta parte de la expresión utiliza la función attribute para acceder al valor de un atributo específico en la entidad encontrada por la función get\_feature. Los parámetros que recibe son:

- ...: Esto representa el resultado de la función get\_feature, es decir, la entidad que cumple con los criterios de búsqueda.
- 'numero\_predial': Este es el nombre de la columna (atributo) cuyo valor se desea obtener de la entidad.

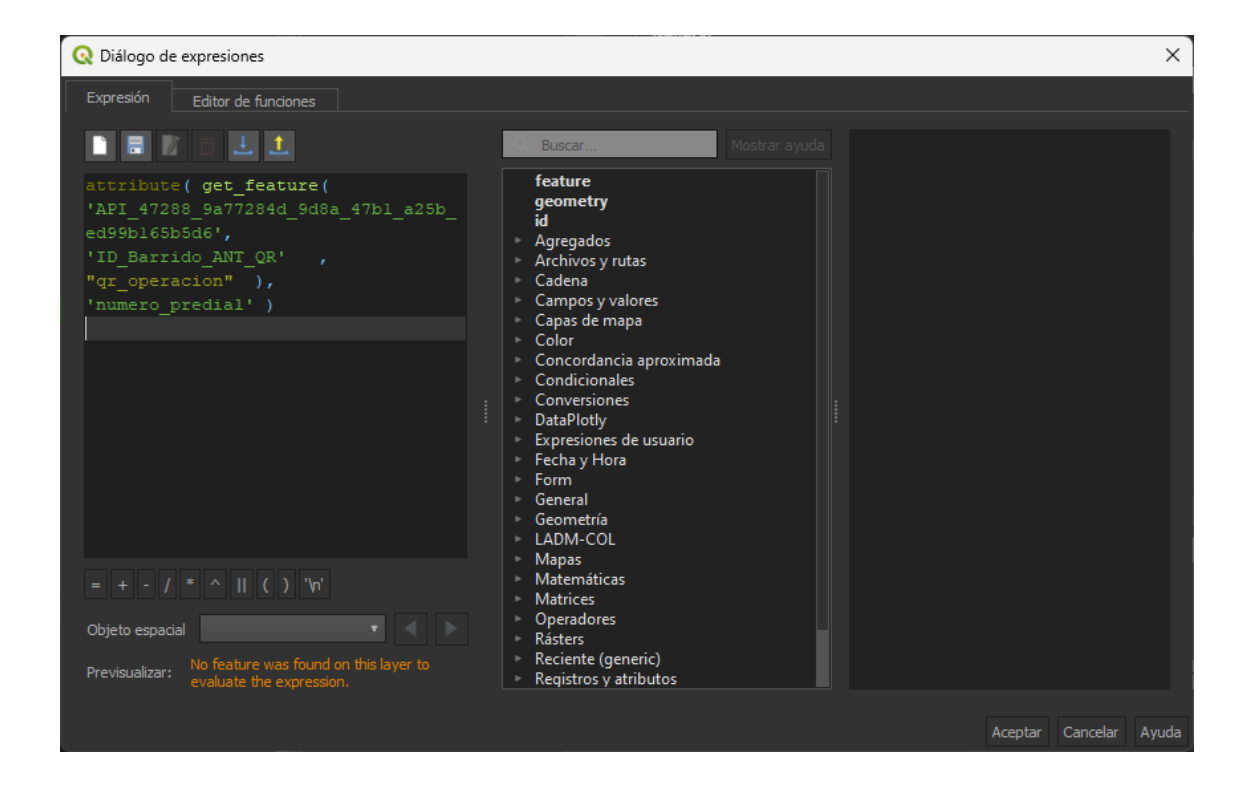

4.2.3.4.7. Código ORIP

En este apartado código ORIP se extrae de la capa API previamente cargada del gpkg de Información básica de acuerdo con el QR asignado a cada predio. Para cargar el código ORIP:

|                                   | INSTRUCTIVO | GENERACIÓN DEL FORMULARIO INTEGRADO DE<br>LEVANTAMIENTO DE INFORMACIÓN                                                     | CÓDIGO  | POSPR-I-016 |
|-----------------------------------|-------------|----------------------------------------------------------------------------------------------------|---------|-------------|
| Agencia<br>Nacional de<br>Tierras | ACTIVIDAD   | MONITOREO Y SEGUIMIENTO A LA FORMULACIÓN E<br>IMPLEMENTACIÓN DE LOS PLANES DE<br>ORDENAMIENTO SOCIAL DE LA PROPIEDAD RURAL | VERSIÓN | 1           |
|                                   | PROCESO     | PLANIFICACIÓN DEL ORDENAMIENTO SOCIAL DE LA<br>PROPIEDAD RURAL                                                             | FECHA   | 31/12/2024  |

Sobre la información del proyecto, haga clic derecho en la tabla Predio > seleccione Propiedades > seleccione Formulario de atributos > luego en la disposición del formulario diríjase a la sección 3. Info. Predio > Datos Registrales> y seleccione el ítem código ORIP.

En el apartado de predeterminados se debe establecer una expresión de consulta por medio de dialogo de expresiones y marcar la opción *aplicar valor predeterminado al actualizar*.

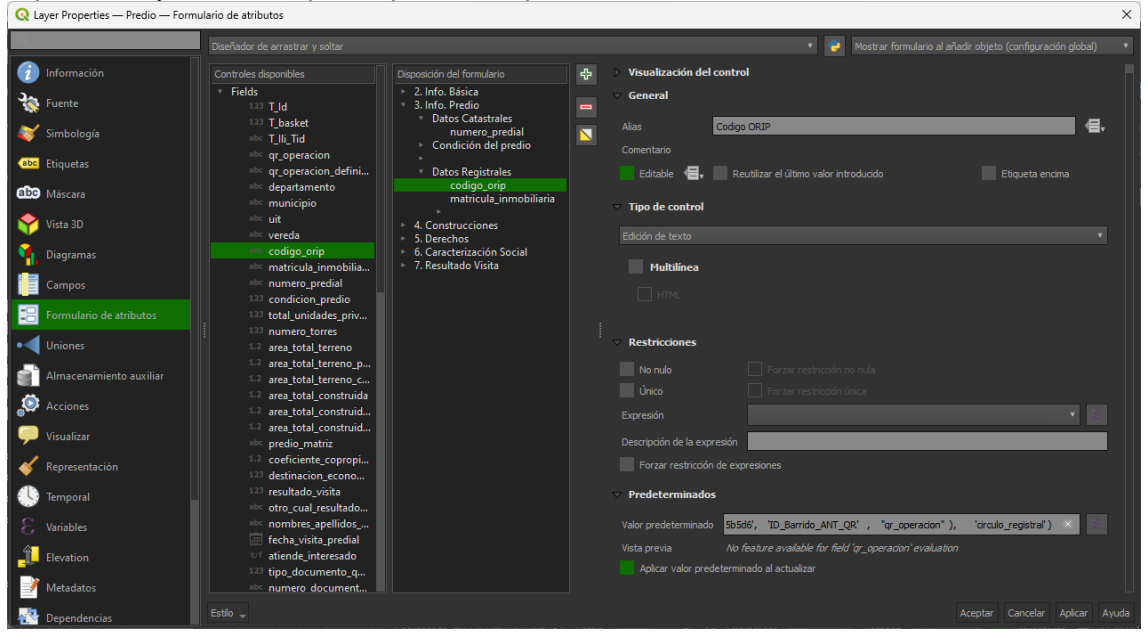

La expresión que se utiliza para encontrar el círculo registral en la tabla API a partir del QR asociado debe seguir la siguiente estructura:

attribute(get\_feature( 'API\_47288\_9a77284d\_9d8a\_47b1\_a25b\_ed99b165b5d6', 'ID\_Barrido\_ANT\_QR',"qr\_operacion"), 'circulo\_registral')

El nombre de la capa API, al igual que en la expresión para la búsqueda del número predial, no debe ser la misma que se encuentra en este instructivo pues varía para cada proyecto. Se deben seguir los pasos descritos para el ítem número predial.

| Agencia<br>Nacional de<br>Tierras | INSTRUCTIVO | GENERACIÓN DEL FORMULARIO INTEGRADO DE<br>LEVANTAMIENTO DE INFORMACIÓN                                                     | CÓDIGO  | POSPR-I-016 |
|-----------------------------------|-------------|----------------------------------------------------------------------------------------------------|---------|-------------|
|                                   | ACTIVIDAD   | MONITOREO Y SEGUIMIENTO A LA FORMULACIÓN E<br>IMPLEMENTACIÓN DE LOS PLANES DE<br>ORDENAMIENTO SOCIAL DE LA PROPIEDAD RURAL | VERSIÓN | 1           |
|                                   | PROCESO     | PLANIFICACIÓN DEL ORDENAMIENTO SOCIAL DE LA<br>PROPIEDAD RURAL                                                             | FECHA   | 31/12/2024  |

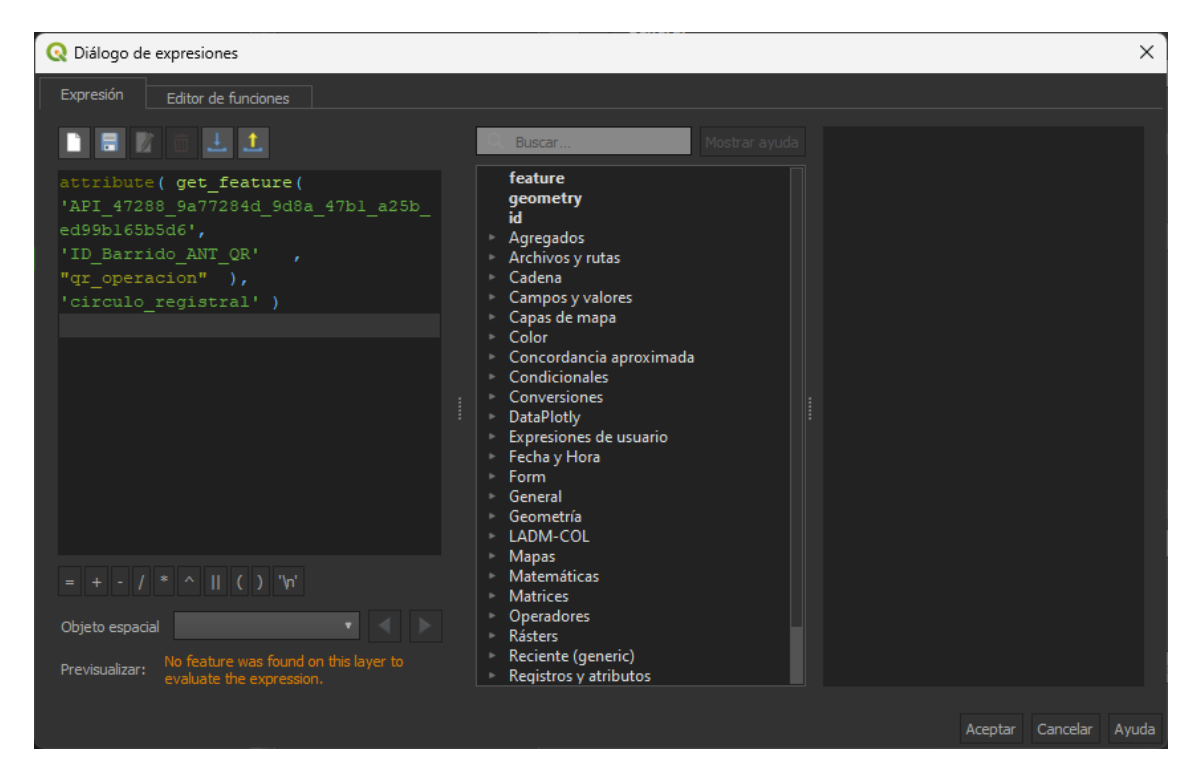

#### 4.2.3.4.8. Matrícula Inmobiliaria

En este apartado el número de matricula inmobiliaria se extrae de la capa API previamente cargada del gpkg de Información básica de acuerdo con el QR asignado a cada predio. Para cargar el número de matricula inmobiliaria:

Sobre la información del proyecto, haga clic derecho en la tabla Predio > seleccione Propiedades > seleccione Formulario de atributos > luego en la disposición del formulario diríjase a la sección 3. Info. Predio > Datos Registrales> y seleccione el ítem matricula\_inmobiliaria.

En el apartado de predeterminados se debe establecer una expresión de consulta por medio de dialogo de expresiones y marcar la opción *aplicar valor predeterminado al actualizar*.

| Agencia<br>Nacional de<br>Tierras | INSTRUCTIVO | GENERACIÓN DEL FORMULARIO INTEGRADO DE<br>LEVANTAMIENTO DE INFORMACIÓN                                                     | CÓDIGO  | POSPR-I-016 |
|-----------------------------------|-------------|----------------------------------------------------------------------------------------------------|---------|-------------|
|                                   | ACTIVIDAD   | MONITOREO Y SEGUIMIENTO A LA FORMULACIÓN E<br>IMPLEMENTACIÓN DE LOS PLANES DE<br>ORDENAMIENTO SOCIAL DE LA PROPIEDAD RURAL | VERSIÓN | 1           |
|                                   | PROCESO     | PLANIFICACIÓN DEL ORDENAMIENTO SOCIAL DE LA<br>PROPIEDAD RURAL                                                             | FECHA   | 31/12/2024  |

| Q L      | ayer Properties — Predio — Form | nulario de atributos                                                                                  |                                                                                         |   |                                                                                                    | ×     |
|----------|---------------------------------|----------------------------------------------------------------------------------------------------|-----------------------------------------------------------------------------------------|---|----------------------------------------------------------------------------------------------------|-------|
| Q        |                                 | Diseñador de arrastrar y soltar                                                                       |                                                                                         |   | 🔻 👔 Mostrar formulario al añadir objeto (configuración global)                                                   | •     |
| i        |                                 | Controles disponibles                                                                                 |                                                                                         | ÷ | Visualización del control                                                                                        |       |
| ્રે      |                                 | Fields                                                                                                | <ul> <li>2. Info. Básica</li> <li>3. Info. Predio</li> <li>Datos Catastrales</li> </ul> |   | ✓ General                                                                                                    |       |
| *        |                                 | abc T_lli_Tid                                                                                         | numero_predial<br>> Condición del predio                                                |   | Alias Matricula Inmobiliaria 🗧                                                                                   |       |
| abc      |                                 | abc qr_operacion_defini                                                                               | Datos Registrales                                                                       |   | Editable 🗧 Reutilizar el último valor introducido Etiqueta encima                                                |       |
| abc      |                                 | abc departamento<br>abc municipio                                                                     | codigo_orip<br>matricula_inmobiliaria                                                   |   |                                                                                                    |       |
| 8        |                                 | abc uit<br>abc vereda                                                                                 | <ul> <li>4. Construcciones</li> <li>5. Derechos</li> </ul>                              |   | Edición de texto                                                                                                 |       |
| 1        | Diagramas                       | abc codigo_orip                                                                                       | <ul> <li>6. Caracterización Social</li> <li>7. Resultado Visita</li> </ul>              |   | Multilínea                                                                                                    |       |
|          |                                 | abc numero_predial                                                                                    |                                                                                         |   |                                                                                                    |       |
| 8        |                                 | 123 condicion_predio<br>123 total_unidades_priv                                                       |                                                                                         |   |                                                                                                    |       |
| •        |                                 | 1.2 area_total_terreno                                                                                |                                                                                         |   |                                                                                                    |       |
| đ        |                                 | <ol> <li>area_total_terreno_p</li> <li>area_total_terreno_c</li> </ol>                                |                                                                                         |   |                                                                                                    |       |
| ٩        |                                 | <ol> <li><sup>1.2</sup> area_total_construida</li> <li><sup>1.2</sup> area_total_construid</li> </ol> |                                                                                         |   | Unico Forzar restricción unica                                                                                   |       |
| ,        |                                 | 1.2 area_total_construid<br>abc predio_matriz                                                         |                                                                                         |   | Descripción de la expresión                                                                                      | 1     |
| ¥        | Representación                  | <ol> <li>1.2 coeficiente_copropi</li> <li>123 destinacion_econo</li> </ol>                            |                                                                                         |   |                                                                                                    |       |
|          |                                 | 123 resultado_visita<br>abc otro cual resultado                                                       |                                                                                         |   |                                                                                                    |       |
| 3        | Variables                       | abo nombres_apellidos                                                                                 |                                                                                         |   | Valor predeterminado 5b_ed99b165b5d6', "ID_Barrido_ANT_QR' , "gr_operacion" ), "fm") 🗴 🔅                         |       |
| <u>î</u> |                                 | t/f atiende_interesado                                                                                |                                                                                         |   | Vista previa No feature available for field 'qr_operacion' evaluation Aplicar valor predeterminado al actualizar |       |
|          | Metadatos                       | abc numero document                                                                                   |                                                                                         |   |                                                                                                    |       |
|          | Dependencias                    | Estilo 🚽                                                                                              |                                                                                         |   | Aceptar Cancelar Aplicar A                                                                                       | Ayuda |

La expresión se utilizará para encontrar el número de matrícula inmobiliaria en la tabla API a partir del QR asociado al predio debe seguir la siguiente estructura:

### attribute(get\_feature( 'API\_47288\_9a77284d\_9d8a\_47b1\_a25b\_ed99b165b5d6', 'ID\_Barrido\_ANT\_QR',"qr\_operacion"), 'numero\_matricula')

El nombre de la capa API, al igual que en la expresión para la búsqueda del número predial, no debe ser la misma que se encuentra en este instructivo pues varía para cada proyecto. Se deben seguir los pasos descritos para el ítem número predial.

| Agencia<br>Nacional de<br>Tierras | INSTRUCTIVO | GENERACIÓN DEL FORMULARIO INTEGRADO DE<br>LEVANTAMIENTO DE INFORMACIÓN                                                     | CÓDIGO  | POSPR-I-016 |
|-----------------------------------|-------------|----------------------------------------------------------------------------------------------------|---------|-------------|
|                                   | ACTIVIDAD   | MONITOREO Y SEGUIMIENTO A LA FORMULACIÓN E<br>IMPLEMENTACIÓN DE LOS PLANES DE<br>ORDENAMIENTO SOCIAL DE LA PROPIEDAD RURAL | VERSIÓN | 1           |
|                                   | PROCESO     | PLANIFICACIÓN DEL ORDENAMIENTO SOCIAL DE LA<br>PROPIEDAD RURAL                                                             | FECHA   | 31/12/2024  |

| Q Diálogo de expresiones                                                                                                    |                                                                                                    | ×                      |
|----------------------------------------------------------------------------------------------------|----------------------------------------------------------------------------------------------------|------------------------|
| Expresión Editor de funciones                                                                                                    |                                                                                                    |                        |
| 🗋 🗄 🛯 ē 🕹 🚨                                                                                                    | Q Buscar                                                                                                    |                        |
| <pre>attribute( get_feature(<br/>'API_47288_9a77284d_9d8a_47b1_a25b_<br/>ed99b165b5d6',<br/>'ID_Barrido_ANT_QR' ,<br/>"qr_operacion" ), 'fmi' )<br/>= + - / * ^    () 'n'<br/>Objeto espacial</pre> | feature         geometry         id         Agregados         Archivos y rutas         Cadena         Campos y valores         Casas de mapa         Color         Concordancia aproximada         Conversiones         DataPlotly         Expresiones de usuario         Fecha y Hora         General         Geometría         LADM-COL         Mapas         Matrices         Operadores         Rásters         Reciente (generic)         Registros y atributos |                        |
|                                                                                                    |                                                                                                    | Aceptar Cancelar Ayuda |

4.2.3.5. Compresión de la Ortofoto

Dado que el tamaño de la ortofoto original puede ocupar espacio considerable en el dispositivo al momento de empaquetar el proyecto, es necesario comprimir<sup>1</sup> para reducir su tamaño de almacenamiento sin alterar las propiedades para un mejor desempeño. Para comprimir las ortofotos se debe:

Una vez cargada la ortofoto/imagen aérea a través de Capa > Añadir capa > Añadir capa ráster, verificar que el tipo de fuente sea archivo y en fuente seleccionar la ruta donde se encuentra el archivo.

Sobre la capa raster haga clic derecho y seleccione exportar y guardar como. A continuación, se muestra de manera gráfica las acciones antes mencionadas.

<sup>&</sup>lt;sup>1</sup> El algoritmo de compresión trabaja a partir de una transformación YCBCR, por lo tanto, la ortofoto debe contar con tres bandas (R,G,B)

| Agencia<br>Nacionala<br>Tierras | INSTRUCTIVO | GENERACIÓN DEL FORMULARIO INTEGRADO DE<br>LEVANTAMIENTO DE INFORMACIÓN                                                     | CÓDIGO  | POSPR-I-016 |
|---------------------------------|-------------|----------------------------------------------------------------------------------------------------|---------|-------------|
|                                 | ACTIVIDAD   | MONITOREO Y SEGUIMIENTO A LA FORMULACIÓN E<br>IMPLEMENTACIÓN DE LOS PLANES DE<br>ORDENAMIENTO SOCIAL DE LA PROPIEDAD RURAL | VERSIÓN | 1           |
|                                 | PROCESO     | PLANIFICACIÓN DEL ORDENAMIENTO SOCIAL DE LA<br>PROPIEDAD RURAL                                                             | FECHA   | 31/12/2024  |

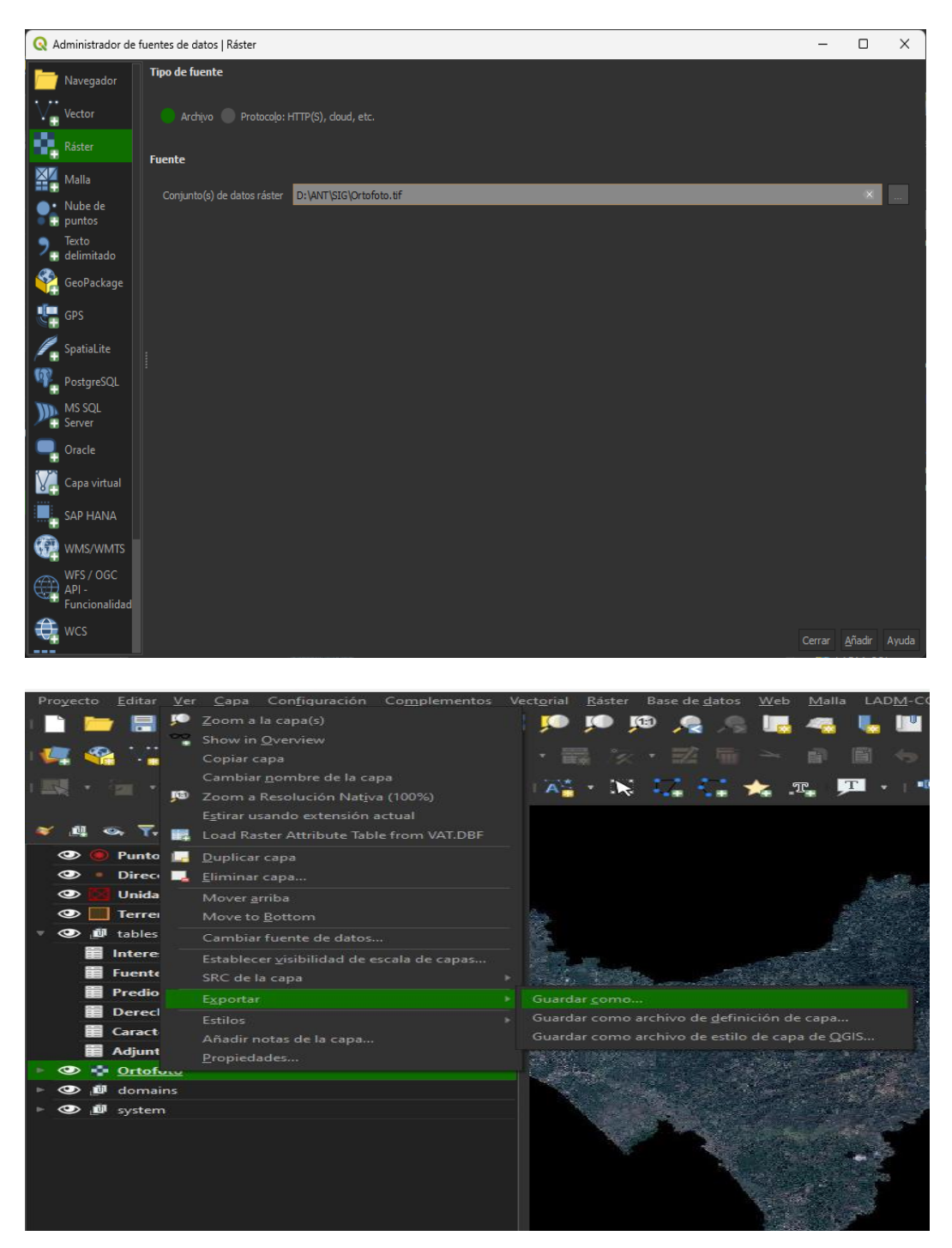

Al guardar, el software desplegará una nueva ventana donde se puede establecer el formato, modo de salida, y la ruta donde se guardará el archivo y los parámetros de configuración para exportar.

| Agencia<br>Nacionala<br>Tierras | INSTRUCTIVO | GENERACIÓN DEL FORMULARIO INTEGRADO DE<br>LEVANTAMIENTO DE INFORMACIÓN                                                     | CÓDIGO  | POSPR-I-016 |
|---------------------------------|-------------|----------------------------------------------------------------------------------------------------|---------|-------------|
|                                 | ACTIVIDAD   | MONITOREO Y SEGUIMIENTO A LA FORMULACIÓN E<br>IMPLEMENTACIÓN DE LOS PLANES DE<br>ORDENAMIENTO SOCIAL DE LA PROPIEDAD RURAL | VERSIÓN | 1           |
|                                 | PROCESO     | PLANIFICACIÓN DEL ORDENAMIENTO SOCIAL DE LA<br>PROPIEDAD RURAL                                                             | FECHA   | 31/12/2024  |

| 🔇 Guardar capa rá | íster como   |                 |                |               |     |         |          | ×        |
|-------------------|--------------|-----------------|----------------|---------------|-----|---------|----------|----------|
| Modo salida       | Datos cr     | udos 🔵 I        | magen rend     | lerizada      |     |         |          |          |
| Formato           |              |                 |                |               |     |         |          | rear VRT |
| Nombre de archivo | D: \ANT\SIG  | Ortofoto_co     | mprimida.ti    | f             |     |         |          | ×        |
| Nombre de la capa |              |                 |                |               |     |         |          |          |
| SRC               |              |                 |                |               |     |         |          | × 🎭      |
| Extensión (a)     | ctual: capa) |                 |                |               |     |         |          | П        |
| Resolución (a)    | actual: capa | )               |                |               |     |         |          |          |
| Opcione:          | s de creació | n               |                |               |     |         |          |          |
| 🗢 📕 Pirámide      | es           |                 |                |               |     |         |          |          |
| Resoluciones      | 18801x103    | 54 940 1x 5 1 7 | 7 4701x25      | 89 2351x129   | 5   | _       | _        |          |
| 16-tl d-          | 1 6          |                 |                |               |     |         |          |          |
| vista general de  | a tormato    | External (C     | seo IIIIT .ovr | )             |     |         |          | •        |
| Metodo de remu    | lestreo      |                 |                |               |     | 32      | 54       |          |
| Personalizar      | niveles      |                 |                |               |     |         |          | - 11     |
|                   |              |                 |                |               |     |         |          | - 1      |
| Derfi IDEG Co     |              |                 |                |               |     |         |          |          |
| Ferni predec      |              |                 |                |               |     |         |          | · •      |
|                   |              |                 |                |               |     |         |          | - L      |
|                   |              |                 |                |               |     |         |          | - L      |
|                   |              |                 |                |               |     |         |          |          |
|                   |              | Aña             | dir archivo g  | guardado al n | ара | Aceptar | Cancelar | Ayuda    |

En modo de salida verificar que esté marcado datos crudos, formatos GeoTIFF, seleccione la ruta donde se alojaré el archivo comprimido, y tenga en cuenta que debe habilitar la casilla Pirámides al hacer esto se activarán nuevas opciones que se deberán establecer como se menciona a continuación,

- Vista general del formato = External (GeoTIFF .ovr)
- Método de remuestreo = Media
- Niveles = Marcar casillas 8, 16, 32, 64
- Personalizar niveles = Dejar en blanco
- Perfil = JPEG Compression
- Añadir archivo al mapa = Marcar casilla, esto permite que se agregue al mapa, una vez termine el proceso de compresión con los parámetros establecidos.

Es importante que al añadir la nueva ortofoto comprimida al mapa, se elimine del proyecto la ortofoto original. Para esto debe ubicarse en la ortofoto original, dar clic derecho y eliminar capa

| Agencia<br>Nacional de<br>Tierras | INSTRUCTIVO | GENERACIÓN DEL FORMULARIO INTEGRADO DE<br>LEVANTAMIENTO DE INFORMACIÓN                                                     | CÓDIGO  | POSPR-I-016 |
|-----------------------------------|-------------|----------------------------------------------------------------------------------------------------|---------|-------------|
|                                   | ACTIVIDAD   | MONITOREO Y SEGUIMIENTO A LA FORMULACIÓN E<br>IMPLEMENTACIÓN DE LOS PLANES DE<br>ORDENAMIENTO SOCIAL DE LA PROPIEDAD RURAL | VERSIÓN | 1           |
| •                                 | PROCESO     | PLANIFICACIÓN DEL ORDENAMIENTO SOCIAL DE LA<br>PROPIEDAD RURAL                                                             | FECHA   | 31/12/2024  |

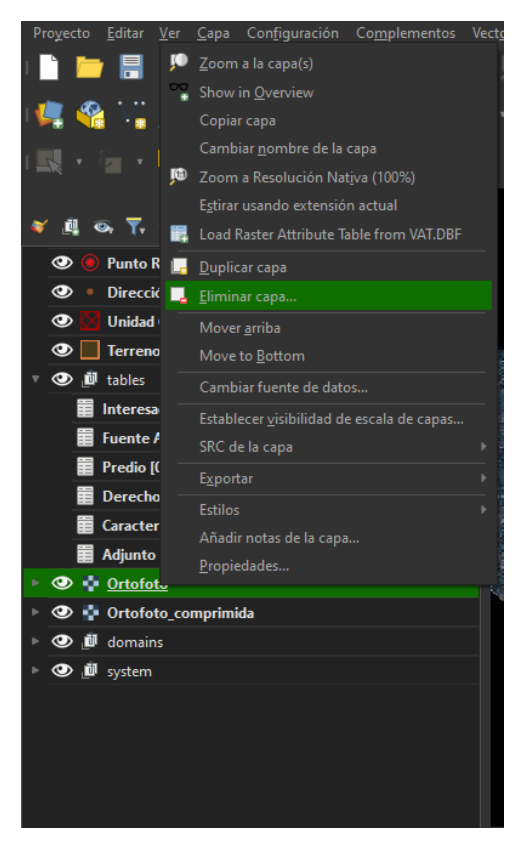

#### 4.2.3.6. Generación del mapa de sombras (hillshade)

A partir del Modelo Digital de Elevación - DEM entregado como insumo, se debe generar el mapa de sombras de la siguiente manera:

Sobre la barra del menú de la parte superior del software, seleccione Procesos y siga la siguiente ruta> Caja de herramientas > Análisis del terreno ráster > Mapa de Sombras (Hillshade), esto desplegará una nueva ventana.

| Agencia<br>Nacional d<br>Tierras | INSTRUCTIVO | GENERACIÓN DEL FORMULARIO INTEGRADO DE<br>LEVANTAMIENTO DE INFORMACIÓN                                                     | CÓDIGO  | POSPR-I-016 |
|----------------------------------|-------------|----------------------------------------------------------------------------------------------------|---------|-------------|
|                                  | ACTIVIDAD   | MONITOREO Y SEGUIMIENTO A LA FORMULACIÓN E<br>IMPLEMENTACIÓN DE LOS PLANES DE<br>ORDENAMIENTO SOCIAL DE LA PROPIEDAD RURAL | VERSIÓN | 1           |
|                                  | PROCESO     | PLANIFICACIÓN DEL ORDENAMIENTO SOCIAL DE LA<br>PROPIEDAD RURAL                                                             | FECHA   | 31/12/2024  |

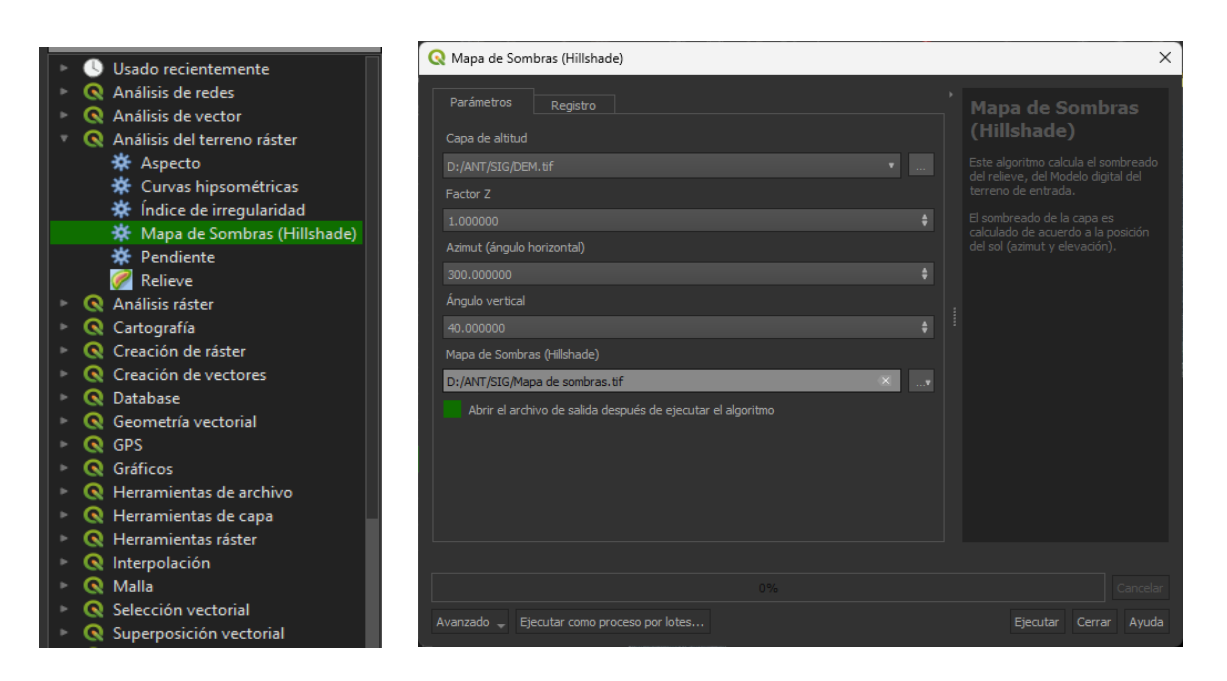

En la ventana de mapa de sombras, en la opción de capa de altitud si el DEM se encuentra previamente cargado seleccione de la lista desplegable que le aparecerá, de lo contrario, enrute a la carpeta donde se encuentra el archivo DEM, las demás opciones se dejaran por defecto. En el apartado de mapa de sombras (Hillshade), ubíquese sobre los tres puntos y seleccione *Guardar archivo* donde deberá seleccionar la carpeta (debe ser la misma donde se han almacenado los geopackage generados anteriormente y donde debe estar el proyecto) y nombre el archivo.

Adicionalmente verifique que la opción *Abrir el archivo de salida después de ejecutar el algoritmo* este marcada, esto permitirá que una vez generado el mapa de sombras se cargue al proyecto y con ello se debe proceder a ejecutar el procedimiento de comprimir los archivos como se explicó para las ortofotos.

Finalmente, al tener los archivos raster de la ortofoto comprimida y el mapa de sombras comprimido, se deben agrupar en el proyecto donde se está estructurando el formulario.

Teniendo las capas comprimidas de los dos ráster se seleccionan las capas y luego con el clic derecho se selecciona *Agrupar lo seleccionado*, allí debemos establecer el nombre de grupo como: Imágenes

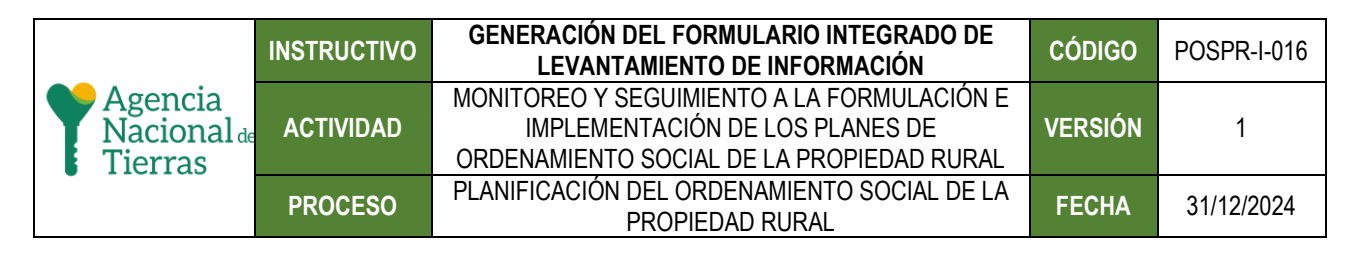

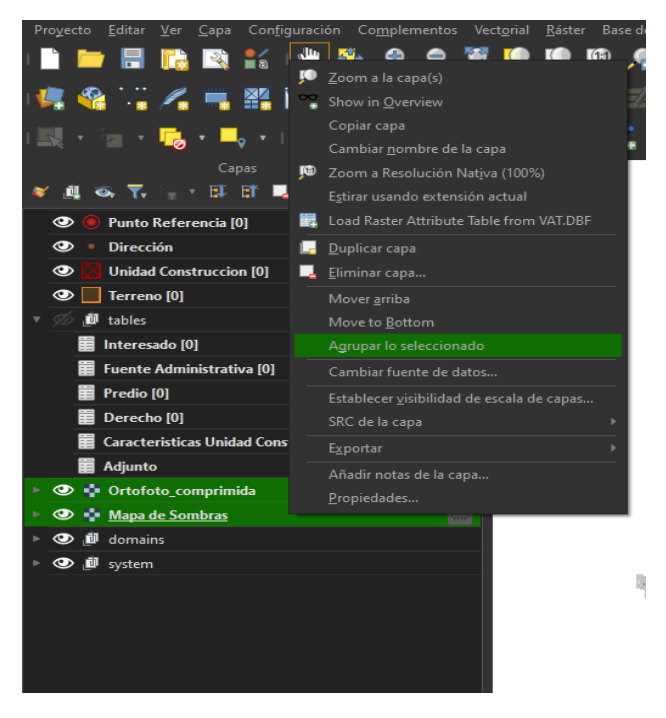

#### 4.2.3.7. Orden de las capas del proyecto finalizado

Al finalizar los pasos anteriores, el orden de las capas del proyecto debe seguir la siguiente estructura:

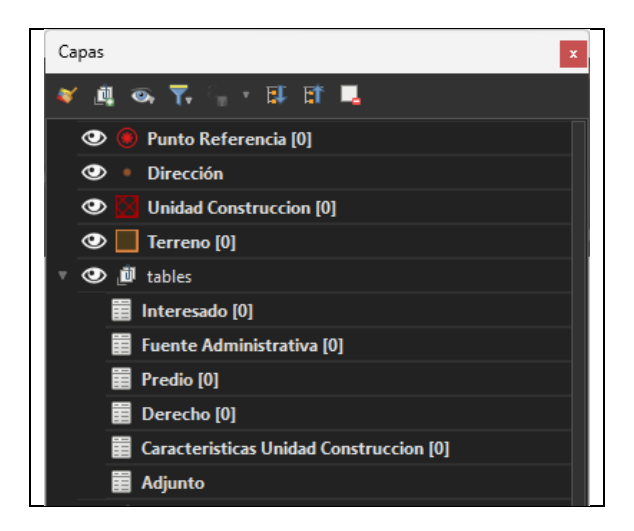

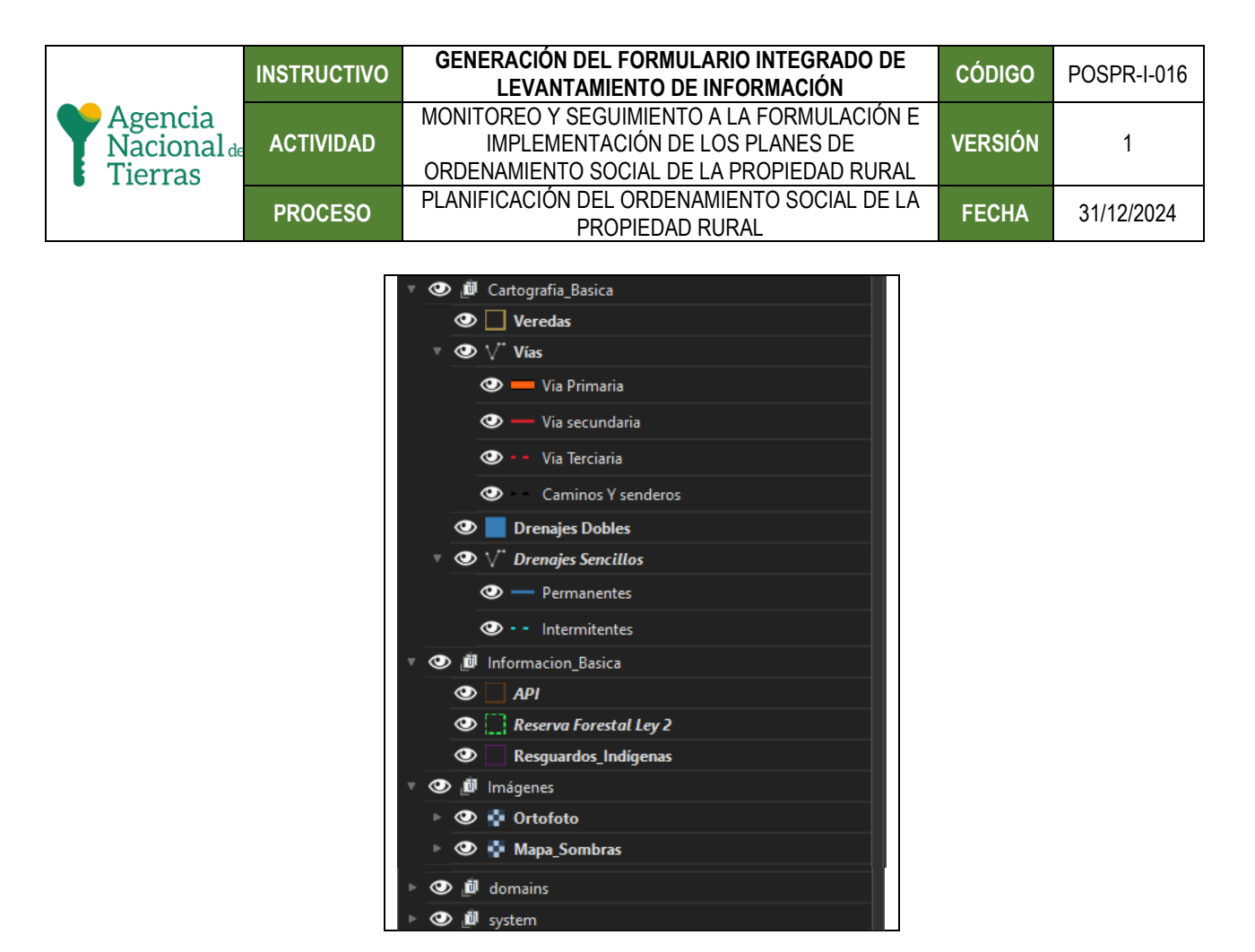

#### 4.2.4. Autoensamblado

Es necesario dirigirse al menú Proyecto, luego Opciones de autoensamblado, con el fin de configurar parámetros para la digitalización. (Con esta opción evitará entre otras cosas, el traslape entre predios en la digitalización y se habilita auto ensamblado)

| Agencia<br>Nacional de<br>Tierras | INSTRUCTIVO | GENERACIÓN DEL FORMULARIO INTEGRADO DE<br>LEVANTAMIENTO DE INFORMACIÓN                                                     | CÓDIGO  | POSPR-I-016 |
|-----------------------------------|-------------|----------------------------------------------------------------------------------------------------|---------|-------------|
|                                   | ACTIVIDAD   | MONITOREO Y SEGUIMIENTO A LA FORMULACIÓN E<br>IMPLEMENTACIÓN DE LOS PLANES DE<br>ORDENAMIENTO SOCIAL DE LA PROPIEDAD RURAL | VERSIÓN | 1           |
|                                   | PROCESO     | PLANIFICACIÓN DEL ORDENAMIENTO SOCIAL DE LA<br>PROPIEDAD RURAL                                                             | FECHA   | 31/12/2024  |

| Q *F      | ILI — QGIS                                      |             |                 |     |
|-----------|-------------------------------------------------|-------------|-----------------|-----|
| Proy      | ecto <u>E</u> ditar <u>V</u> er <u>C</u> apa Co | nfiguración | Complementos    | Vec |
|           | Nuevo                                           | Contr       | ol+N            |     |
|           | Nuevo usando plantilla                          |             |                 |     |
|           | Abrir                                           | Contr       | oI+A            |     |
|           | Abrir formulario                                |             |                 |     |
|           | Abrir <u>r</u> eciente                          |             |                 |     |
|           | Cerrar                                          |             |                 |     |
|           | <u>G</u> uardar                                 | Contr       | ol+S            |     |
|           | Guardar <u>c</u> omo                            | Contr       | ol+Mayúsculas+S |     |
|           | Guardar en                                      |             |                 |     |
|           | Revertir                                        |             |                 |     |
| 1         | Propiedades                                     | Contro      | ol+Mayúsculas+P |     |
|           | Opciones de autoensamblado.                     |             |                 |     |
|           | Importar/Exportar                               |             |                 |     |
|           | Nueva composición de impresi                    | ón Contr    | ol+P            |     |
|           | Nuevo infor <u>m</u> e                          |             |                 |     |
| 1         | Administrador de composicion                    | es          |                 |     |
|           | Composiciones                                   |             |                 |     |
|           | Modelos                                         |             |                 |     |
| A COMPANY | Salir de QGIS                                   | Contr       | ol+Q            |     |

En la ventana de configuración de autoensamblado habilite únicamente la capa terreno, establezca tolerancia de 15 pixeles y habilite la casilla *Avoid Overlap*.

| Comgutación de autoensamolado del proyecto |                 |            |                                |                    |                |                                                            |
|--------------------------------------------|-----------------|------------|--------------------------------|--------------------|----------------|------------------------------------------------------------|
| 🔰 🕅 Configuración avanzada 🗸 🙋 Per la      |                 |            | <ul> <li>YEdición T</li> </ul> | "opológica 🛛 💎 Ave |                | Layer 🖡 🗙 Autoensamblado en intersecciones 🦻 Self-snapping |
| Capa                                       | Тіро            | Tolerancia | Unidades                       | Avoid Overlap      | Min Scale      | Max Scale                                                  |
| 📃 🖲 Punto Referencia [0]                   |                 |            |                                |                    |                |                                                            |
|                                            |                 |            |                                |                    |                |                                                            |
| Unidad Construccion [0]                    |                 |            |                                | 2                  |                |                                                            |
| Terreno [0]                                | Vértice, Segmen |            | píxeles                        |                    | no establecido | no establecido                                             |
| 🔹 🧾 🧾 system                               |                 |            |                                |                    |                |                                                            |
| 🔻 📃 遵 Informacion_Basica                   |                 |            |                                |                    |                |                                                            |
| API_47288                                  |                 |            |                                |                    |                |                                                            |
| Resguardo                                  |                 |            |                                |                    |                |                                                            |
| ZRF                                        |                 |            |                                |                    |                |                                                            |
| 🔹 🛄 Cartografia_basica                     |                 |            |                                |                    |                |                                                            |
| Drenajes_Dobles                            |                 |            |                                |                    |                |                                                            |
| — Drenajes_sencillos                       |                 |            |                                |                    |                |                                                            |
| Veredas                                    |                 |            |                                |                    |                |                                                            |
|                                            |                 |            |                                |                    |                |                                                            |
|                                            |                 |            |                                |                    |                |                                                            |
|                                            |                 |            |                                |                    |                | Real Filtrar capas                                         |

#### 4.2.5.Instalación de complemento QFieldSync:

Organizado el proyecto, se procede al empaquetamiento para transferir a los dispositivos móviles. Para ello es necesario instalar un complemento de QGIS llamado QField Sync. Este complemento ayuda a preparar y empaquetar proyectos de QGIS para QField.

En el software, diríjase al menú complementos opción Administrar e instalar complementos, esto abrirá la ventaja para buscar QField Sync

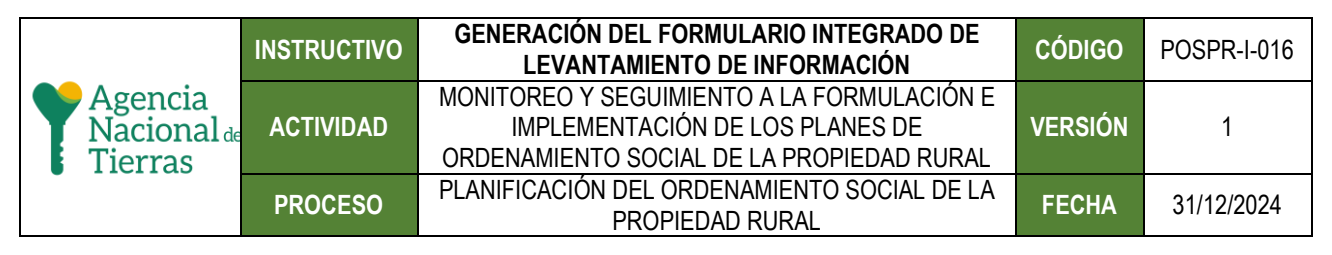

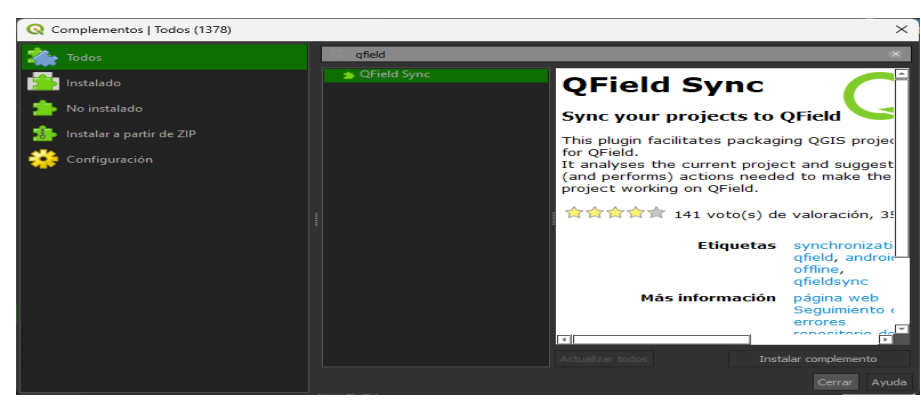

Instalado el complemento siga la siguiente ruta: Complementos > QFieldSync > Empaquetar para QField.

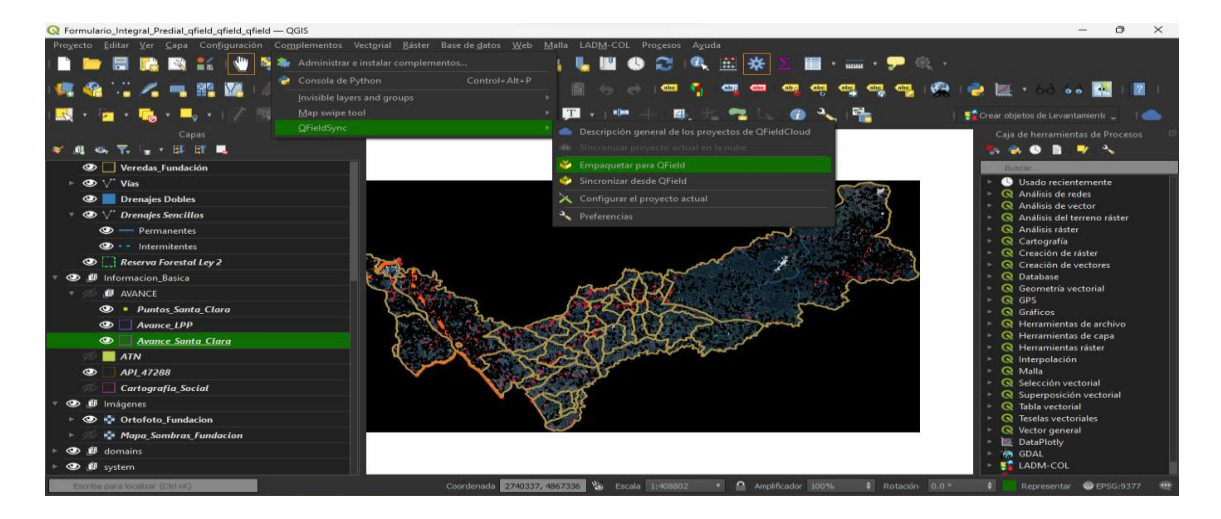

Agotada la ruta anterior, el sistema desplegara una ventana empaquetar proyecto para Qfield, en la opción Directorio *de exportación*, establecer la carpeta donde se guardarán los archivos de salida.

| Agencia<br>Nacional<br>Tierras | INSTRUCTIVO | GENERACIÓN DEL FORMULARIO INTEGRADO DE<br>LEVANTAMIENTO DE INFORMACIÓN                                                     | CÓDIGO  | POSPR-I-016 |
|--------------------------------|-------------|----------------------------------------------------------------------------------------------------|---------|-------------|
|                                | ACTIVIDAD   | MONITOREO Y SEGUIMIENTO A LA FORMULACIÓN E<br>IMPLEMENTACIÓN DE LOS PLANES DE<br>ORDENAMIENTO SOCIAL DE LA PROPIEDAD RURAL | VERSIÓN | 1           |
|                                | PROCESO     | PLANIFICACIÓN DEL ORDENAMIENTO SOCIAL DE LA<br>PROPIEDAD RURAL                                                             | FECHA   | 31/12/2024  |

| Empaquetar proyecto para QField                                   |                         |  | × |
|-------------------------------------------------------------------|-------------------------|--|---|
| Proyecto: Formulario_Integral_Predia<br>Directorio de exportación | al_qfield_qfield_qfield |  |   |
| D:/ANT/SIG/export                                                 |                         |  |   |
| Avanzado                                                          |                         |  |   |
| Directorios para ser copiados                                     |                         |  |   |
| Directorio                                                        |                         |  |   |
|                                                                   |                         |  |   |
|                                                                   |                         |  |   |
|                                                                   |                         |  |   |
|                                                                   |                         |  |   |
|                                                                   |                         |  |   |
| C                                                                 |                         |  |   |
| Progreso                                                          |                         |  |   |
| Total                                                             |                         |  |   |
|                                                                   |                         |  |   |
| Сара                                                              |                         |  |   |
|                                                                   |                         |  |   |
|                                                                   |                         |  |   |
|                                                                   |                         |  |   |
| Configurar el proyecto actual                                     |                         |  |   |

Una vez finalizado el empaquetamiento, la carpeta de destino debe tener los siguientes archivos:

| => Este equipo > Nuevo vol (D:) > ANT > SIG > export |                       |                  |            |  |  |  |
|------------------------------------------------------|-----------------------|------------------|------------|--|--|--|
| Nombre                                               | Fecha de modificación | Тіро             | Tamaño     |  |  |  |
| <b>Q</b> Captura_Campo_ANT_LADM                      | 2/8/2023 12:14        | Archivo GPKG     | 618 KB     |  |  |  |
| 🔇 Cartografia_Basica                                 | 2/8/2023 12:14        | Archivo GPKG     | 29,940 KB  |  |  |  |
| 🔋 Formulario_Integral_Predial_qfield                 | 2/8/2023 12:14        | QGIS Project     | 1,937 KB   |  |  |  |
| Formulario_Integral_Predial_qfield.qgs~              | 2/8/2023 12:14        | Archivo QGS~     | 1,937 KB   |  |  |  |
| 👼 Formulario_Integral_Predial_qfield_attach          | 2/8/2023 12:14        | Carpeta comprimi | 3 KB       |  |  |  |
| <b>Q</b> Informacion_Basica                          | 2/8/2023 12:14        | Archivo GPKG     | 5,320 KB   |  |  |  |
| 🗋 Mapa de sombras.tfw                                | 2/8/2023 12:14        | Archivo TFW      | 1 KB       |  |  |  |
| Mapa de sombras                                      | 2/8/2023 12:14        | Archivo TIF      | 84,758 KB  |  |  |  |
| ortofoto_comprimida.tfw                              | 2/8/2023 12:14        | Archivo TFW      | 1 KB       |  |  |  |
| 💌 ortofoto_comprimida                                | 2/8/2023 12:14        | Archivo TIF      | 716,166 KB |  |  |  |

| HISTORIAL DE CAMBIOS |         |                                                                                                    |  |  |
|----------------------|---------|----------------------------------------------------------------------------------------------------|--|--|
| Fecha                | Versión | Descripción                                                                                                    |  |  |
| 31/12/2024           | 01      | Dado que el formulario FILI contiene insumos base que se deben tener<br>listos, es importante que los profesionales encargados de la creación del<br>FILI, tengan en cuenta todos las insumos para la creación correcta del<br>formulario |  |  |

| Agencia<br>Nacional d<br>Tierras | INSTRUCTIVO | GENERACIÓN DEL FORMULARIO INTEGRADO DE<br>LEVANTAMIENTO DE INFORMACIÓN                                                     | CÓDIGO  | POSPR-I-016 |
|----------------------------------|-------------|----------------------------------------------------------------------------------------------------|---------|-------------|
|                                  | ACTIVIDAD   | MONITOREO Y SEGUIMIENTO A LA FORMULACIÓN E<br>IMPLEMENTACIÓN DE LOS PLANES DE<br>ORDENAMIENTO SOCIAL DE LA PROPIEDAD RURAL | VERSIÓN | 1           |
|                                  | PROCESO     | PLANIFICACIÓN DEL ORDENAMIENTO SOCIAL DE LA<br>PROPIEDAD RURAL                                                             | FECHA   | 31/12/2024  |

| APROBACIÓN |                              |                                         |                  |            |  |  |  |
|------------|------------------------------|-----------------------------------------|------------------|------------|--|--|--|
|            | NOMBRE                       | CARGO                                   | FIRMA            | FECHA      |  |  |  |
| ELABORÓ    | Mario Rodríguez              | Contratista                             | ORIGINAL FIRMADO | 13/12/2024 |  |  |  |
| REVISÓ     | Miguel Angel Chaparro Fuente | Contratista                             | ORIGINAL FIRMADO | 27/12/2024 |  |  |  |
| APROBÓ     | Lizeth Lorena Florez Canaria | Subdirectora de Planeación<br>Operativa | ORIGINAL FIRMADO | 31/12/2024 |  |  |  |

La copia, impresión o descarga de este documento se considera COPIA NO CONTROLADA y por lo tanto no se garantiza su vigencia. La única COPIA CONTROLADA se encuentra disponible y publicada en la página Intranet de la Agencia Nacional de Tierras.